#### Disclaimer

Fleet-Net<sup>®</sup> Corporation, wholly owned subsidiary of Avail Technologies, Inc. makes no warranties about the contents of the manual and specifically disclaims any implied warranties of merchantability or fitness for any particular purpose. Fleet-Net<sup>®</sup> Corporation, wholly owned subsidiary of Avail Technologies, Inc. further reserves the right to make changes to the specifications of the program and contents of the manual without obligation to notify any person or organization of such changes.

#### **Copyright Notice**

This software package and manual are copyrighted 2018. All rights reserved worldwide. No part of this publication may be reproduced, transmitted, transcribed, stored in any retrieval system or translated into any language by any means without the express written permission of Fleet-Net<sup>®</sup> Corporation, wholly owned subsidiary of Avail Technologies, Inc., 9183 W. Flamingo Rd., Suite 110, Las Vegas, Nevada 89147.

#### License Agreement

The software described in this manual is furnished under a license agreement and may be used or copied only in accordance with the terms of the agreement. Failure to sign this agreement and still use the software is illegal.

#### Trademark Acknowledgment

Fleet-Net<sup>®</sup> is the Registered Trademark of Fleet-Net<sup>®</sup> Corporation, wholly owned subsidiary of Avail Technologies, Inc. Microsoft<sup>®</sup>, Access<sup>®</sup>, Windows<sup>®</sup>, the Windows<sup>®</sup> Logo, and other Microsoft<sup>®</sup> Office Products are either registered trademarks or trademarks of Microsoft<sup>®</sup> Corporation in the United States and/or other countries. The names of actual companies and products mentioned herein may be the trademarks of their respective owners.

# **Table of Contents**

| PRODUCT DESCRIPTION                   | 4  |
|---------------------------------------|----|
| FIXED ASSETS IMPLEMENTATION           | 5  |
| ABOUT THIS GUIDE                      | 6  |
| FIXED ASSET CHECKLISTS                | 7  |
| INITIAL SETUP CHECKLIST               | 7  |
| Fixed Asset Standard Cycles Checklist | 7  |
| GENERAL LEDGER SETUP                  | 8  |
| FIXED ASSETS SETUP                    | 9  |
| Misc. Module Code Setup               | 9  |
| SETUP IMAGE PATHS                     | 14 |
| TRANSACTION CONTROL SETUP             | 16 |
| ASSET CLASS SETUP                     | 16 |
| SEARCH CRITERIA SETUP                 |    |
| GRANT DEFINITION                      | 1/ |
| FIXED ASSET MASTER                    |    |
| Master                                | 19 |
| New Asset                             |    |
| ENTER TRANSACTIONS                    |    |
| DISPLAY I RANSACTIONS.                |    |
| GD ANTS                               |    |
| Notes                                 |    |
| PICTURE                               |    |
| AUDIT                                 |    |
| DISPOSITION                           | 32 |
| CLONE                                 | 33 |
| Delete                                | 34 |
| Renumber                              | 35 |
| DEPRECIATION CALCULATION              | 36 |
| CALCULATION                           |    |
| Reports                               | 37 |
| Update                                | 38 |
| G/L DETAIL AUDIT AND UPDATE           | 39 |
| RUNREPORT                             | 39 |
| DISPLAY TOTALS                        |    |
| UPDATE                                | 41 |
| FIXED ASSET REPORTS                   | 42 |
| ASSET TRANSACTION REPORTS             | 44 |
| YEAR END RESET                        | 45 |
| ASSET AUDIT LIST/PURGE                | 46 |
| GRANT DEFINITION                      | 47 |
| GRANTS REPORT                         | 48 |

# **Product Description**

### **Fixed Assets**

Fixed Assets is an accounting module that is a comprehensive depreciation system. Depreciation is recorded by individual asset, grant and funding sources. Journal entries to the general ledger are automatically generated. For each asset, original cost, estimated life, depreciation method, asset class code, funding sources, acquisition date, location and salvage value are maintained. Assets can be separately accounted for and differentiated based on location. Fleet-Net provides an attachment feature that allows the warranty pictures or any scan able item to be attached to a specific asset and can be viewed by users.

Capital grant, asset number, asset category and location track fixed assets and depreciation. Depreciation accounting is done according to the percentage of federal, state, local and operator funds used to acquire the asset. Multiple grant allocation can be entered for each asset.

Monthly and accumulated depreciation are reported in addition to year to date and month to date figures and net book value.

In addition, we've made it very easy to inventory assets using the *Fast Track Bar Code* module. The instructions on how to use the bar code units are identified in the Fast Track Documentation. Please contact Fleet-Net Support if you have not received this.

If you can't find an answer to your question(s) please call our Support Hotline at (800) 258-2762.

# **Fixed Assets Implementation**

It is understood that the Systems Administration Guide had been followed completely and that all other modules are working prior to the Fixed Assets installation.

As with all Fleet-Net for Windows modules, the module must first be installed as directed in the System Administration Guide.

### **About This Guide**

This guide contains standard procedures for operation and a description of each feature released with the module. The module description provides the intended application or use of the module and any comments that relate to this specific module.

Below are features that are used through FNW applications.

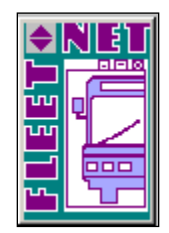

To correctly exit a form or exit out of Fleet-Net® completely click on the Fleet-Net® Icon always located in the upper right of every form.

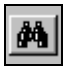

≪I

 $\odot$ 

?

\*\*When the binoculars search function is not available, FNW0\_ItemSearchSubForm 02/25/2004 © 2010 F nor a drop-down list, select 'Ctrl F' as a search tool. Item Search Our Item Descr When using this button to search the following sample **NEM Description** OEM Item #: • form will open up. Use any of the search item criteria to Rin Location find your item select it and it will populate at the bottom Product Class of this form. To populate the previous form with the Model selected item simply hover over the item # and double click it. Close the search form. Throughout Fleet-Net® modules, there are Green Check marks that will appear next to specific fields. These Green Checkmarks when selected will open the Misc. List Codes form allowing the user to setup the necessary codes and their value for the associated field. The clock button allows for changing the time entry. The question mark button opens the search option. The Stop button aborts the current selection process. 📰 frmCalendar : April 🕨 🖌 2010 🕨 The calendar button allows for quick selection of a u Mo Tu We Th Fr specific date via a calendar. Calendar defaults to 
 1
 2

 5
 6
 7
 8
 9

 12
 13
 14
 15
 16

 19
 20
 21
 22
 23

 26
 27
 28
 29
 30
 current date. Cancel The calculator button allows for quick simple calculations on the fly. It opens up your systems calculator.

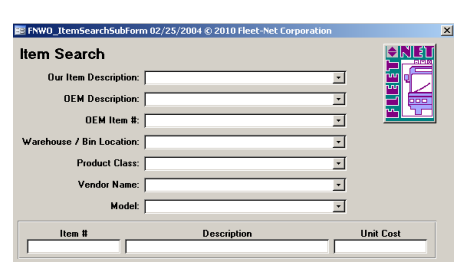

7 8 9 .

# **Fixed Asset Checklists**

## **Initial Setup Checklist**

This checklist follows the instructions outlined on the following pages.

| Done | Menu |     | Program/Procedure                                                                                                    |
|------|------|-----|----------------------------------------------------------------------------------------------------|
|      | GL   | (a) | General Ledger Setup needs to be completed prior to utilizing the Fixed Asset Module. (Refer to the General Ledger Manual for complete setup up instructions). |
|      | FA01 | (b) | Setup Miscellaneous Codes defined using <u>Miscellaneous Codes</u><br>Maintenance.                                                                             |
|      | FA01 | (c) | Setup Image Paths defined using Image Path Setup.                                                                                                    |
|      | FA01 | (d) | Setup Tran Control defined using Tran Control Setup.                                                                                                    |
|      | FA01 | (e) | Setup Asset Classes defined using Asset Class Setup.                                                                                                    |
|      | FA01 | (f) | Setup Search Criteria defined using Search Criteria Setup.                                                                                                    |
|      | FA   | (g) | Setup Grant information defined using Grant Definition.                                                                                                    |

# **Fixed Asset Standard Cycles Checklist**

| Done Menu I |    |     | Program/Procedure                                                                                |
|-------------|----|-----|--------------------------------------------------------------------------------------------------|
|             | FA | (a) | Create New /Edit a Fixed Asset. Asset Master.                                                    |
|             | FA | (b) | Calculate Depreciation. Depreciation Calculation.                                                |
|             | FA | (c) | Update Depreciation Calculation to General Ledger. <u>G/L Detail Audit and</u><br><u>Update.</u> |

### **General Ledger Setup**

The General Ledger must be set up prior to using the Fixed Assets module. If it has not previously been set up,

Click *Financial Systems* from the Main Menu.

| Main System Menu                                             |              |      |  |  |  |
|--------------------------------------------------------------|--------------|------|--|--|--|
| 1 Financial Systems                                          | ?            |      |  |  |  |
| 2 Payroll Processing                                         | ?            |      |  |  |  |
| 3 Human Resources                                            | ?            |      |  |  |  |
| 4 Materials Management                                       | ?            |      |  |  |  |
| 5 Fleet Facts                                                | ?            | r Ci |  |  |  |
| 6 Operations/Statistics                                      | ?            |      |  |  |  |
| 7 Planning/Scheduling                                        | ?            |      |  |  |  |
| 8 Fast Track                                                 | ?            |      |  |  |  |
| 9 Leave Scheduling                                           | ?            |      |  |  |  |
| 10 Procurement Suite                                         | ?            |      |  |  |  |
| 12 System Parameters                                         | ?            |      |  |  |  |
|                                                              |              |      |  |  |  |
| Enter your selection:     Vsn: 09.06 [8/24/2017] Iday FNLV42 | Show Details |      |  |  |  |

Click *General Ledger* from the Financial Systems Menu.

|                                        | Financials                                                         |              |        |  |  |  |  |
|----------------------------------------|--------------------------------------------------------------------|--------------|--------|--|--|--|--|
| 1General2Fixed A3Accoun4Accoun16Return | Ledger<br>ssets<br>ts Payable<br>ts Receivable<br>To Previous Menu |              |        |  |  |  |  |
| Enter                                  | your selection:                                                    | Show Details | Find   |  |  |  |  |
| Vsn: 09.0                              | 6 [8/24/2017] Iday FNLV42                                          | FI           | 1 IIIU |  |  |  |  |

### **Fixed Assets**

|    | Fixed Asse                           | ets          |
|----|--------------------------------------|--------------|
| 1  | Asset Master                         | ?            |
| 2  | Depreciation Calculation             | ?            |
| 3  | G/L Detail Audit and Update          | 2            |
| 4  | Fixed Asset Reports                  | ]?           |
| 5  | Asset Transaction Reports            | ?            |
| 6  | Year End Reset                       | ?            |
| 7  | Asset Audit List/Purge               | ?            |
| 8  | Grant Maintenance                    | ?            |
| 9  | Grants Report                        | ?            |
| 15 | Setup Fixed Assets                   | ?            |
| 16 | Return to Main Menu                  | ?            |
|    |                                      |              |
| •  | Enter your selection:                | Show Details |
|    | Vsn: 09.06 [1/10/2017]   Iday FNLV42 | FA           |

# **Fixed Assets Setup**

Click Setup Fixed Assets to setup all required setup to utilize the Fixed Asset Module.

### Misc. Module Code Setup

Each Fleet-Net application includes a list of miscellaneous codes that are used within the module. Some of these codes are preset by Fleet-Net (Specific) while others are user defined.

| dify / A | Add Misc List Codes                           |   |       |
|----------|-----------------------------------------------|---|-------|
| Module:  | FA                                            |   |       |
| Туре:    | AssetMasterReports<br>AssignedTo              | 2 |       |
|          | Attachments<br>Condition<br>ControlRecord     |   | Print |
|          | Disposition<br>DocumentCode                   |   |       |
|          | Location<br>PathToImageFiles<br>PathToReports |   |       |
|          | TransactionReport<br>Type                     |   |       |
|          | Use<br>VestedTitle                            |   |       |

| Click | Miscellaneous | Code | Setup. | The | following | form | displays: |
|-------|---------------|------|--------|-----|-----------|------|-----------|
|       |               |      |        |     |           |      |           |

| Description                                      |
|--------------------------------------------------|
| Select from the drop-down list.                  |
| Enter a code, either user defined or specific.   |
| Enter a description to define the selected code. |
|                                                  |

AssetMasterReports (Specific) - Enter Codes and Values as shown in table below.

| Modify / Add Misc List Codes<br>Module: FA<br>Type: AssetMasterReports |                              |       |
|------------------------------------------------------------------------|------------------------------|-------|
| Code                                                                   | Value                        | Print |
| Asset File List Report                                                 | FNFA_AssetFileListReport     |       |
| Assets by Class and Year Report                                        | FNFA_AssetsByClassYearReport |       |
| Assets with Funding Report                                             | FNFA_AssetFileWFundingReport |       |
| Disposed Assets Report                                                 | FNFA_AssetDisposedReport     |       |
| Fully Depreciated Asset Report                                         | FNFA_FullyDeprAssetReport    |       |
| Ytd Asset Depreciation Report                                          | FNFA_YtdAssetDeprReport      |       |
|                                                                        |                              |       |

| Code                            | Value                        |
|---------------------------------|------------------------------|
| Asset File List Report          | FNFA_AssetFileListReport     |
| Assets By Class and Year Report | FNFA_AssetsByClassYearReport |
| Assets with Funding Report      | FNFA_AssetFileWFundingReport |
| Disposed Assets Report          | FNFA_AssetDisposedReport     |
| Full Depreciated Asset Report   | FNFA_FullyDeprAssetReport    |
| Ytd Asset Depreciation Report   | FNFA_YtdAssetDeprReport      |

#### AssignedTo (User Defined)

| M | Ddify / Add Misc List Codes<br>Module: FA<br>Type: AssignedTo |       |       |
|---|---------------------------------------------------------------|-------|-------|
|   | Code                                                          | Value | Print |
|   | 1ST FLOOR                                                     |       |       |
|   | 2ND FL RECPT AREA                                             |       |       |
|   | ADMIN BLDG                                                    |       |       |
|   | ADMN DRIVERS MAINT                                            |       |       |
|   | ADMN SUPPLY ROOM                                              |       |       |
|   | ASSIGNED TO BUSES                                             |       |       |
|   | BUS401                                                        |       |       |

Condition (User Defined) Code below reflect the 2017 NTD conditions criteria.

| Modify / Add Misc List Codes<br>Module: FA<br>Type: Condition |      |           |       |
|---------------------------------------------------------------|------|-----------|-------|
|                                                               | Code | Value     | Print |
|                                                               | 1    | Worn      |       |
|                                                               | 2    | Marginal  |       |
|                                                               | 3    | Adequate  |       |
|                                                               | 4    | Good      |       |
|                                                               | 5    | Excellent |       |

ControlRecord **(Specific)** - Enter code exactly as shown below; the value is the 2 or 3 character code for the Fixed Asset subsidiary journal in General Ledger. (Suggestions FA or F/A)

| Modify / Add Misc List Codes<br>Module: FA<br>Type: ControlRecord |       |       |
|-------------------------------------------------------------------|-------|-------|
| Code                                                              | Value | Print |
| JournalSource                                                     | F/A   |       |
|                                                                   |       | _     |
|                                                                   |       | -     |

DepreciationCalcReports (Specific) - Enter Codes and Values as shown in table below.

| Modify / Add Misc List Codes<br>Module: FA<br>Type: DepreciationCalcReports |                                          |       |  |       |
|-----------------------------------------------------------------------------|------------------------------------------|-------|--|-------|
|                                                                             | Code                                     | Value |  | Print |
|                                                                             | Assets Not Depreciated Report            | N     |  |       |
|                                                                             | Assets Reviewed Report                   | A     |  |       |
|                                                                             | Depreciated Report                       | D     |  |       |
|                                                                             | Errors                                   | E     |  |       |
|                                                                             | Fully Depreciated Report                 | F     |  |       |
|                                                                             | GL Detail Postings Sorted by Asset #     | G     |  |       |
|                                                                             | GL Detail Postings Sorted by Div/Account | P     |  |       |
|                                                                             | GL Summary Postings                      | S     |  |       |
|                                                                             |                                          |       |  |       |

| Code                                     | Value |
|------------------------------------------|-------|
| Assets Not Depreciated Report            | N     |
| Assets Reviewed Report                   | A     |
| Depreciated Report                       | D     |
| Error                                    | E     |
| Fully Depreciated Report                 | F     |
| GL Detail Posting Sored by Asset #       | G     |
| GL Detail Postings Sorted by Div/Account | Р     |
| GL Summary Postings                      | S     |

#### Disposition (User Defined)

| M | odify / Add Misc List Codes<br>Module: FA<br>Type: Disposition |                      |       |
|---|----------------------------------------------------------------|----------------------|-------|
|   | Code                                                           | Value                | Print |
| ► | D                                                              | Damaged or Destroyed |       |
|   | 0                                                              | Obsoleted            |       |
|   | S                                                              | Sold                 |       |
| * |                                                                |                      |       |

| M | Dodify / Add Misc List Codes<br>Module: FA<br>Type: DocumentCode |                        |       |
|---|------------------------------------------------------------------|------------------------|-------|
|   | Code                                                             | Value                  | Print |
|   | Warranty                                                         | Warranty Documentation |       |
|   | Contract                                                         | Purchase Contract      |       |
|   | Photo                                                            | Photo                  |       |
| * |                                                                  |                        |       |

#### Location (User Defined)

| Modify / Add Misc List Codes<br>Module: FA<br>Type: Location |        |                            |  |       |
|--------------------------------------------------------------|--------|----------------------------|--|-------|
|                                                              | Code   | Value                      |  | Print |
| P                                                            | ABLDG  | Admin Building             |  |       |
| Г                                                            | ABLDGO | Outside Admin Building     |  |       |
| Г                                                            | BUS    | Bus                        |  |       |
|                                                              | SHOP   | Maintenance Shop & Offices |  |       |

PathToImageFile (User Defined) - Code cannot be more than 3 characters.

| Modify / Add Misc List Codes<br>Module: FA<br>Type: PathTolmageFiles |      |                        |       |
|----------------------------------------------------------------------|------|------------------------|-------|
|                                                                      | Code | Value                  | Print |
| ┍                                                                    | BLD  | T:\Assets\Bldgs\       |       |
|                                                                      | СОМ  | T:\Assets\Technology\  |       |
|                                                                      | ME   | T:\Assets\MaintEquip\  |       |
|                                                                      | OE   | T:\Assets\OfficeEquip\ |       |

PathToReports (User Defined) – Adobe pdf depreciation calculation reports will be exported to the location specified on this form:

| Modify / Add Misc List Codes<br>Module: FA<br>Type: PathToReports |                                 |       |
|-------------------------------------------------------------------|---------------------------------|-------|
| Code                                                              | Value                           | Print |
| DepreciationCalcReports                                           | T:\TechSupport\QA_ENV\V906_SLT\ |       |
| *                                                                 |                                 |       |
|                                                                   |                                 |       |

### TransactionReport **(Specific)** - Enter <u>Codes</u> and <u>Values</u> as shown in table below.

| м | Modify / Add Misc List Codes<br>Module: FA<br>Type: TransactionReport |                                 |  |
|---|-----------------------------------------------------------------------|---------------------------------|--|
|   | Code Value                                                            |                                 |  |
| P | Asset Transaction Report                                              | FNFA_AssetTransactionReport     |  |
|   | Asset Transactions by GL Div / Account Report                         | FNFA_AssetTransactionByGIReport |  |

| Code                                          | Value                           |
|-----------------------------------------------|---------------------------------|
| Asset Transaction Report                      | FNFA_AssetTransactionReport     |
| Asset Transactions by GL Div / Account Report | FNFA_AssetTransactionByGIReport |

### Type (User Defined)

| Μ | Modify / Add Misc List Codes |                  |  | <b>NET</b> |
|---|------------------------------|------------------|--|------------|
|   | Module: FA<br>Type: Type     |                  |  |            |
| Г | Code                         | Value            |  | Print      |
| P | BLD                          | Building         |  |            |
| Г | СОМ                          | Communications   |  |            |
|   | OE                           | Office Equipment |  |            |
|   | SE                           | Shop Equipment   |  |            |

### Use (User Defined)

| M | odify / Add Misc List Codes<br>Module: FA<br>Type: Use |         |       |
|---|--------------------------------------------------------|---------|-------|
|   | Code                                                   | Value . | Print |
|   | ACCOUNTING                                             |         |       |
|   | BLDG MAINTENANCE                                       |         |       |
|   | FAREBOX                                                |         |       |
|   | FIXED ROUTE                                            |         |       |
|   | FIXED ROUTE LOCAL                                      |         |       |
|   | FLEET VEHICLE                                          |         |       |

#### VestedTitle (User Defined)

| Mo | Modify / Add Misc List Codes |       |       |  |  |  |
|----|------------------------------|-------|-------|--|--|--|
|    | Module: FA                   |       |       |  |  |  |
|    | Type: VestedTitle            |       |       |  |  |  |
|    |                              |       |       |  |  |  |
|    | Code                         | Value | D. I  |  |  |  |
|    |                              |       | Print |  |  |  |
|    | Tanaali                      |       |       |  |  |  |
|    | Iransit                      |       |       |  |  |  |

### **Setup Image Paths**

Click **Setup Image Paths** to define the location and file name of each Fixed Asset image stored on the network. This setup can also be done in the Miscellaneous Code Setup, **PathToImageFile.** Once the images paths and names are stored, they can be attached to each applicable asset.

| Setup Image Paths | Asset Type:<br>BLD T:\Assets\Bidgs\<br>CDM T:\Assets\Technology\<br>ME T:\Assets\UfriceE.quip\<br>DE T:\Assets\UfriceE.quip\<br>Enter<br>Print<br>Image Files |
|-------------------|----------------------------------------------------------------------------------------------------|
| Field Name        | Description                                                                                                    |
|                   | Select the Asset Type from the dropdown list. New types can be added Click                                                                                    |

Asset TypeSelect the Asset Type from the dropdown list. New types can be added Click Green<br/>Checkmark. Value: The location were the images will be stored on the network.

Click *Enter* the following form displays.

| Setup Image Paths                    |             |
|--------------------------------------|-------------|
| Asset Type: BLD V I T:\Assets\Bldgs\ |             |
| Image File Name                      | Enter       |
| Corp Building.jpg                    | Print       |
| Maint Garage.jpg                     | Image Files |
|                                      |             |

Enter the Image File Name to be added to the selected Asset Type. Click *Image Files* to rebuild the image file list. Important: Any time files are added or removed, you must click Image Files to repopulate the folder.

Double Click the *File Name* to display the photo attached.

| Setup Image Paths<br>Asset Type: BLD v                                                          | T:\Assets\Bldgs\<br>FNFA_ImagePathSetupPictureSubForm ×                 |                               |
|-------------------------------------------------------------------------------------------------|-------------------------------------------------------------------------|-------------------------------|
| Image File Name       Corp Building.jpg       Maint Garage.jpg       *         Record: M<1 of 2 | Asset Inlage File: Corp Building (pg<br>Mode<br>Enlarge<br>Tage<br>Tage | Enter<br>Print<br>Image Files |

Click *Mode* to change the image to Zoom, Clip or Stretch. Click *Enlarge* to enlarge the image.

Click *Image Files* and the following prompt displays. Again this process, clears out the table and then repopulates it with whatever is in the folder.

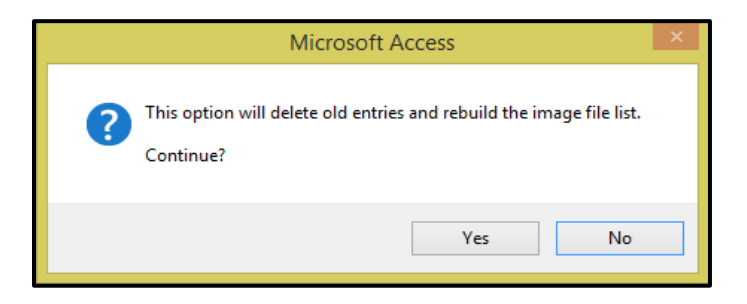

Click Yes to continue or No to cancel.

Click **OK** on the completion confirmation message.

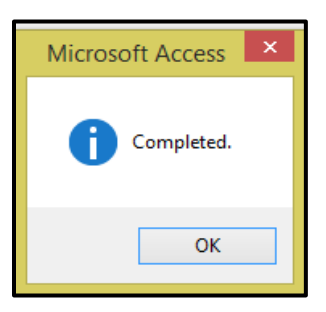

Click *Enter* to review the revised list of Image Files.

Individual line items can be deleted from this list. *Right Click* on the first column.

| Setup Image Pat   | hs<br>Asset Type: BLD v I T:\Assets\Bldgs\ |             |
|-------------------|--------------------------------------------|-------------|
| Image File Name   |                                            | Enter       |
| Corp Buildina.ipa |                                            | D.i.        |
| - X €u <u>t</u> = |                                            | rim         |
| _ 🗈 Сору          |                                            | Image Files |
| Paste             |                                            |             |
| Eorm Properties   |                                            |             |
| <u>Properties</u> |                                            |             |

Click *Cut.* The following message displays.

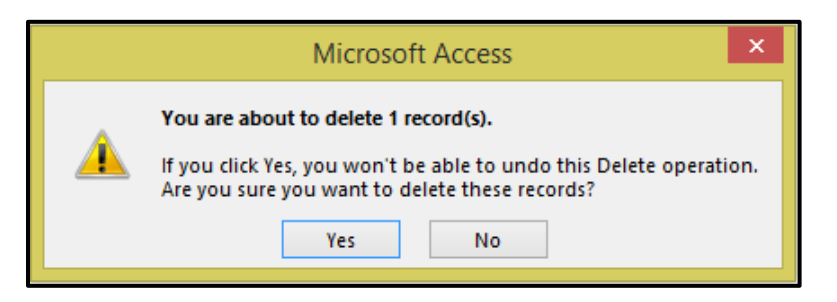

Click Yes to continue; No to cancel.

### **Transaction Control Setup**

Click *Tran Control Setup* to define the sequential number of transactions within the Fixed Asset module. The following form displays.

|   | Transaction Con |       |               |            |                   |  |
|---|-----------------|-------|---------------|------------|-------------------|--|
|   | Record Type     | Value | Maximum Value | Max Digits | Add Leading Zeros |  |
| ► | TranNumber      | 47    | 0             |            |                   |  |
| * |                 |       |               |            |                   |  |

|                   | Max Field |            |                                                                                                    |
|-------------------|-----------|------------|----------------------------------------------------------------------------------------------------|
| Field             | Size      | Field Type | Description                                                                                                    |
| Record Type       |           |            | Enter TranNumber as shown above.                                                                                            |
|                   |           |            | The user can enter a starting number that will be used to sequentially number all Fixed Asset transactions or the field can |
| Value             | 12        | Numeric    | be left blank and the sequential numbering will start with 1.                                                               |
| Maximum Value     |           |            | Leave blank.                                                                                                    |
| Max Digits        |           |            | Leave blank.                                                                                                    |
| Add Leading Zeros |           |            | Leave blank.                                                                                                    |

### Asset Class Setup

Click Asset Class Setup create Asset Classifications. The following form displays.

|   | ASSET CLASSIFICATIONS |                       |   |  |  |  |  |  |  |
|---|-----------------------|-----------------------|---|--|--|--|--|--|--|
|   | Class                 | Description           |   |  |  |  |  |  |  |
| ► | 1                     | Building              | ] |  |  |  |  |  |  |
|   | 2                     | Land                  | ] |  |  |  |  |  |  |
|   | 3                     | Revenue Vehicles      | ] |  |  |  |  |  |  |
|   | 4                     | Furnitures & Fixtures | ] |  |  |  |  |  |  |
|   | 5                     | Maintenance Equipment | ] |  |  |  |  |  |  |
|   | 6                     | ]                     |   |  |  |  |  |  |  |
|   | 7                     | Service Vehicles      | ] |  |  |  |  |  |  |

| Max Field           Field Name         Size           Field Type |    | Field Type    | Description                                        |  |  |  |
|------------------------------------------------------------------|----|---------------|----------------------------------------------------|--|--|--|
|                                                                  |    |               | Enter a user defined Asset Class Code. Class Codes |  |  |  |
| Class                                                            | 12 | Alpha/Numeric | facilitate grouping like-assets in reports.        |  |  |  |
| Description                                                      | 40 | Alpha/Numeric | Enter a Description for each Asset Class.          |  |  |  |

### **Search Criteria Setup**

Click **Search Criteria Setup** is used to define various methods available to search/select assets in the Asset Master file. Click **Asset** from the drop-down option. The following form lists all available fields that can be used for searching: The Seq # allows the user to set what order the field names come up when using **SEARCH** on the Asset Master. It is a best practice to leave space between numbers in case new fields are added.

| Search Criteria Setup Form Search Field Name: Asset |                 |       |                       |                   |  |         |  |  |
|-----------------------------------------------------|-----------------|-------|-----------------------|-------------------|--|---------|--|--|
|                                                     | User Field Name | Seq # | Actual Table Name     | Actual Field Name |  | - Entor |  |  |
|                                                     | Asset Class     | 110   | FNFA_AssetMasterTable | Class             |  | Linei   |  |  |
|                                                     | Asset Number    | 10    | FNFA_AssetMasterTable | Asset             |  |         |  |  |
|                                                     | Asset Tag #     | 60    | FNFA_AssetMasterTable | AssetTag          |  |         |  |  |
|                                                     | Asset Type      | 120   | FNFA_AssetMasterTable | Туре              |  |         |  |  |
|                                                     | Assigned To     | 130   | FNFA_AssetMasterTable | AssignedTo        |  |         |  |  |
|                                                     | Date Acquired   | 50    | FNFA_AssetMasterTable | DateAcquired      |  |         |  |  |

### **Grant Definition**

Click *Grant Definition* to enter and maintain grant data. Note: this module does not communicate with the Grants Module in the system. Grants used for Fixed Assets must be entered manually here.

| Grant M                  | aintenance          |              |                 |                |               |                   | Add I<br>Recalc | Record<br>Allocated          |   |
|--------------------------|---------------------|--------------|-----------------|----------------|---------------|-------------------|-----------------|------------------------------|---|
| Sourc<br>e:              | Grant No            | Grant Amt    | Grant Allocated | Fiscal<br>Year | Grant<br>Div: | Grant<br>Acct (+) | Offset<br>Div:  | apitai<br>Offset<br>Acct (-) |   |
| F V FAGran<br>Grant Desc | t<br>TestAsset2017  | \$100,000.00 | \$41,766.06     | ¥              | Y             |                   | <b>v v</b>      |                              | * |
| F 👽 SEGran<br>Grant Desc | t                   | \$50,000.00  | \$50,000.00     | ~              | ~             |                   | × ×             |                              | ~ |
| L V LLGran<br>Grant Desc | t<br>TestAsset2017  | \$20,000.00  | \$8,663.72      | ~              | ¥             |                   | <b>× ×</b>      |                              | ~ |
| S 🔽 STGran<br>Grant Desc | it<br>TestAsset2017 | \$50,000.00  | \$12,607.44     | ¥              | ~             |                   | <b>v v</b>      |                              | * |

| Field Name               | Max Field<br>Size | Field Type    | Description                                                                                     |
|--------------------------|-------------------|---------------|-------------------------------------------------------------------------------------------------|
| Source                   |                   |               | Select the Source of the Grant - Required<br>(F – Federal, S – State, L - Local, O – Operator). |
| Grant No                 | 30                | Alpha/Numeric | Enter the applicable Grant Number.                                                              |
| Grant Amount             |                   | Currency      | Enter the amount of the Grant.                                                                  |
| Grant Allocated          |                   | Currency      | Auto-populates when the Recalc Allocated process is run.                                        |
| Fiscal Year              | 4                 | Numeric       | Optional field; see below **                                                                    |
| Grant Division           | 4                 | Alpha/Numeric | Optional field; see below **                                                                    |
| Capital Grant<br>Account | 10                | Alpha/Numeric | Optional field; see below **                                                                    |
| Offset Division          | 4                 | Alpha/Numeric | Optional field; see below **                                                                    |
| Grant Desc               | 100               | Alpha/Numeric | Enter a description of the Grant.                                                               |

\*\*The Fiscal Year, Divisions and Accounts on this form are used for amortizing grants. If grants are not amortized these fields can be left blank.

Click **New** to add a new grant option in Fixed Assets. If utilizing Grant Management module, it recommended that the user correlate the Grant #'s in Grant Management with the Grants setup in Fixed Assets.

Click **Recalc Allocated** to recalculate the amount allocated for each grant. When a grant is assigned to an asset, the amount allocated on this form is updated. For instructions on allocating grant money refer to the Asset/Grant Allocation Form section of this manual.

## **Fixed Asset Master**

Click Asset Master to add, delete, modify and clone assets. The following form displays.

|    | Fixed Asse                         | ts           |       |
|----|------------------------------------|--------------|-------|
| 1  | Asset Master                       | ?            |       |
| 2  | Depreciation Calculation           | ?            |       |
| 3  | G/L Detail Audit and Update        | ?            |       |
| 4  | Fixed Asset Reports                | ?            |       |
| 5  | Asset Transaction Reports          | ?            | r Cir |
| 6  | Year End Reset                     | ?            |       |
| 7  | Asset Audit List/Purge             | ?            |       |
| 8  | Grant Maintenance                  | ?            |       |
| 9  | Grants Report                      | ?            |       |
| 15 | Setup Fixed Assets                 | ?            |       |
| 16 | Return to Main Menu                | ?            |       |
|    |                                    |              |       |
| •  | Enter your selection:              | Show Details |       |
|    | Vsn: 09.06 [1/10/2017] Iday FNLV42 | FA           | find  |

### Master

Click *Master* to view an existing asset, select the asset from the dropdown list or use the Search Criteria. The default search is by asset number for active assets only. To select an asset that has been disposed of, check the Disposed Asset checkbox. Once this box is checked, only those assets having a 'Date Disposed' will be available for selection.

| Fixed Asset Master<br>Search<br>Criteria | NEWTEST                           | Uisposed Assets:           |                         |
|------------------------------------------|-----------------------------------|----------------------------|-------------------------|
| Asset # NEWTEST                          | Date Disposed:                    | Date Inactive 1/2/2016 🗃   | Master                  |
| Class 🚺 🗸 🗸                              | Date Purchased:                   | Asset Tag #                | Enter                   |
| Project No.                              |                                   | Prev Tag #                 | Transactions            |
| Туре 🛛 🖉 🖌                               |                                   | Condition 5 🗸 🗸            | Display<br>Transactions |
| Description 1 Desk Chair                 |                                   | Use Accounting 🔍 🗸         | Print                   |
| Description 2                            |                                   | Location ABLDG 🔍 🗸         | Transactions            |
| Vendor Name                              |                                   | Assigned To FRONT DESK 🔍 🗸 | Grants                  |
| New/Used N 🧹 Method SL 🗸                 |                                   | Model #                    | Notes                   |
| Depr Start 1/2/2016 🍯                    |                                   | Serial #                   | Picture                 |
| Fully Depr On 🛛 💮                        |                                   | Asset Cost \$150.00        | Audit                   |
| Est Life(Months) 24                      |                                   | Salvage Value \$0.00       | Disposition             |
| Vested Title Transit                     | ✓                                 | Prior Depr \$0.00          | Add New                 |
| Vested Interest Compute Amounts          |                                   | Current Depr \$0.00        | Clone                   |
| ✓ Federal % 0.000                        | 0 Amount \$0.00                   | YTD Depr \$0.00            | Delete                  |
| ✓ State % 0.000                          | 0 Amount \$0.00                   | LTD Depr \$0.00            | Renumber                |
| ✓ Local % 0.000                          | 00 Amount \$0.00                  | Last Depr On               |                         |
| ✓ Operator % 0.000                       | 00 Amount \$0.00                  | Counted                    |                         |
|                                          | 10 Amount \$0.00                  |                            |                         |
| Updated: iday 11/22/.                    | 2017 4:39:20 PM FNFA_AssetMasterF | om                         |                         |

Click **Search Criteria**, select the criteria from the dropdown list. The following form displays. Once search has populated and list of assets sorted by selected option displays. Double click on the Asset number to be viewed.

| Fixed Asset Master |                                                                                | <b>v</b> | Disposed Assets: |                         |
|--------------------|--------------------------------------------------------------------------------|----------|------------------|-------------------------|
| Search<br>Criteria | Asset Number<br>Description 1<br>Description 2<br>Vendor Name<br>Date Acquired |          |                  |                         |
|                    |                                                                                |          |                  | Master                  |
|                    |                                                                                |          |                  | Enter<br>Transactions   |
|                    |                                                                                |          |                  | Display<br>Transactions |

### **New Asset**

Click Add New to create a new asset.

| Fixed Asset Master<br>Search<br>Criteria | V     | Disposed Assets: 🗌 |                         |
|------------------------------------------|-------|--------------------|-------------------------|
| Create New Asset #                       |       |                    | Master                  |
| Asset #:                                 |       |                    | Enter<br>Transactions   |
| 1                                        |       |                    | Display<br>Transactions |
|                                          | Start |                    | Print<br>Transactions   |
|                                          |       |                    | Grants                  |
|                                          |       |                    | Notes                   |
|                                          |       |                    | Picture                 |
|                                          |       |                    | Audit                   |
|                                          |       |                    | Disposition             |
|                                          |       |                    | Add New                 |

Enter the new Asset #.

Click Start the following message displays.

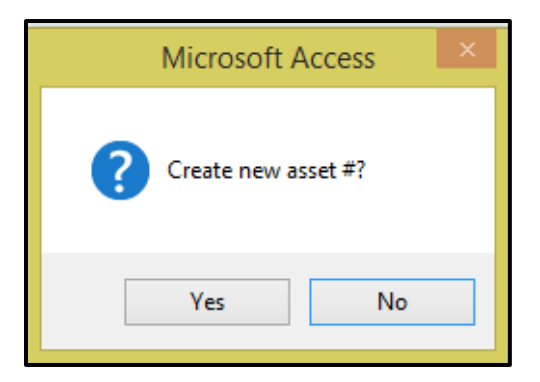

Click Yes to continue or No to cancel.

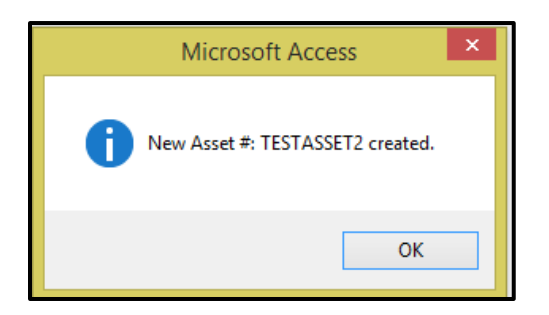

Click Ok.

| ixed Asset Master<br>Search<br>Criteria | NEWTEST                             | v                | Disposed Assets: 🗌 |                       |
|-----------------------------------------|-------------------------------------|------------------|--------------------|-----------------------|
| Asset # NEWTEST                         | Date Disposed:                      | Date Inactive 1  | /2/2016 🗃          | Master                |
| Class 4 🗸                               | Date Purchased:                     | Asset Tag # A100 | 06325              | Enter                 |
| Project No.                             | ,                                   | Prev Tag #       |                    | Transactio            |
| Туре 🛛 🖉 🖌                              |                                     | Condition 5      | ~ <b>4</b>         | Display<br>Transactio |
| Description 1 Desk Chair                |                                     | Use ACC          | Use ACCOUNTING     |                       |
| Description 2                           |                                     | Location ABL     | DG 🗸               | Transactio            |
| Vendor Name                             |                                     | Assigned To FRO  | NT DESK            | ✔ Grants              |
| New/Used N 🗸 Method SL 🗸                |                                     | Model # DS-1     | 03                 | Notes                 |
| Depr Start 1/2/2016 🗃                   |                                     | Serial #         |                    | Picture               |
| Fully Depr On 🛛 👔                       |                                     | Asset Cost       | \$150.00           | Audit                 |
| Est Life(Months) 24                     |                                     | Salvage Value    | \$0.00             | Dispositio            |
| Vested Title Transit                    | ✓                                   | Prior Depr       | \$0.00             | Add New               |
| Vested Interest Compute Amou            | nts                                 | Current Depr     | \$0.00             | Clone                 |
| ✓ Federal % 80                          | .0000 Amount \$120.00               | YTD Depr         | \$0.00             | Delete                |
| √ State % 20                            | .0000 Amount \$30.00                | LTD Depr         | \$0.00             | Renumbe               |
| 🖌 🕹 Local %                             | .0000 Amount \$0.00                 | Last Depr On     |                    |                       |
| ✓ Operator %                            | .0000 Amount \$0.00                 | Counted          |                    |                       |
| Total % 100                             | .0000 Amount \$150.00               | ,                |                    |                       |
| Updated: Iday 11/                       | 22/2017 4:39:20 PM FNFA_AssetMaster | Form             |                    |                       |

| Field Name        | Max Field<br>Size | Field Type    | Description                                                                                                    |
|-------------------|-------------------|---------------|----------------------------------------------------------------------------------------------------|
|                   | 0.20              |               | Once the asset is selected at the top of the form this field                                                                                                    |
| Asset #           | 20                | Alpha/Numeric | auto-populates.                                                                                                    |
| Class             | 12                | Alpha/Numeric | Select the asset class from the dropdown list. New classes can be added. Click <i>Green Checkmark</i> .                                                                 |
| Project No        | 20                | Alpha/Numeric | Enter the project number. (If utilizing Project Tracking recommendation is to correlate the Project #'s in Project Tracking with the fixed asset. Optional field.       |
| Туре              | 3                 | Alpha/Numeric | Select the asset type from the dropdown list. New types can be added Click <i>Green Checkmark.</i>                                                                      |
| Description 1     | 35                | Alpha/Numeric | Enter a description of the asset.                                                                                                    |
| Description 2     | 35                | Alpha/Numeric | Enter a second line of description if applicable.                                                                                                    |
| Vendor Name       | 25                | Alpha/Numeric | Enter the name of the vendor from whom the asset was purchased. Optional field.                                                                                         |
| New/Used          | 1                 | Alpha         | Select N – New; U – Used.                                                                                                    |
| Method            | 2                 | Alpha         | Defaults to SL <b>Required Field.</b>                                                                                                    |
| Depr Start        |                   | Date          | Enter the date the asset is put into service and should be included in the depreciation calculation <i>Required Field.</i>                                              |
| Field Name        | Max Field<br>Size | Field Type    | Description                                                                                                    |
| Fully Depr On     |                   | Date          | This field must be left blank in order for the asset to be included in the depreciation calculation. Once the asset is fully depreciated this field will auto-populate. |
| Est Life (Months) |                   | Number        | Enter the Estimated Life in months <i>Required Field.</i>                                                                                                    |
| Vested Title      | 50                | Alpha/Numeric | Select the applicable vested title from the dropdown list.<br>New titles can be added. Click Green Checkmark.                                                           |
| Date Disposed     |                   | Date          | This field will auto-populate when the asset is disposed of.                                                                                                    |
| Date Purchased    |                   | Date          | Enter the date that the asset was purchased.                                                                                                    |
| Date Inactive     |                   | Date          | Enter the date an asset is classed as inactive. The asset will be included in the depreciation calculation.                                                             |
| Asset Tag         | 12                | Alpha/Numeric | Enter the current asset tag number.                                                                                                    |

| Prev Asset Tag | 12 | Alpha/Numeric | Enter previous asset tag, if applicable.                     |
|----------------|----|---------------|--------------------------------------------------------------|
|                |    |               | Select the applicable condition from the dropdown list. New  |
| Condition      | 1  | Alpha/Numeric | conditions can be added Click Green Checkmark.               |
|                |    |               | Select the applicable use from the dropdown list. New uses   |
| Use            | 18 | Alpha/Numeric | can be added. Click Green Checkmark.                         |
|                |    |               | Select the applicable location from the dropdown list. New   |
| Location       | 25 | Alpha/Numeric | locations can be added. Click Green Checkmark.               |
|                |    |               | Select the applicable employee/department from the           |
|                | 25 | Alpho/Numorio | dropdown list. New employees/departments can be added.       |
| Assigned to    | 20 | Alpha/Numeric |                                                              |
| Model #        | 25 | Alpha/Numeric | Enter the model number if applicable                         |
|                | 20 |               |                                                              |
| Serial #       | 25 | Alpha/Numeric | Enter the serial number if applicable.                       |
|                |    |               | This field will auto-populate when the Asset Cost is entered |
| Assat Cast     |    |               | via Transaction Entry. This field cannot be edited on this   |
| Asset Cost     |    |               | Torm.                                                        |
|                |    |               | entered via Transaction Entry. This field cannot be edited   |
| Salvage Value  |    |               | on this form                                                 |
|                |    |               | This field will auto-populate with the total of current      |
|                |    |               | depreciation plus YTD depreciation. This field cannot be     |
| Prior Depr     |    |               | edited on this form.                                         |
|                |    |               | This field will auto-populate with the depreciation from the |
|                |    |               | most recent calculation and update. This field cannot be     |
| Current Depr   |    |               | edited on this form.                                         |
|                |    |               | This field will auto-populate with the current year to date  |
| YTD Depr       |    |               | depreciation. This field cannot be edited.                   |
|                |    |               | This field will auto-populate with the current life to date  |
| LID Depr       |    |               | depreciation. This field cannot be edited.                   |
| Leat Depr On   |    |               | I his field will auto-populate with the date depreciation of |
| Last Depr On   |    |               | the most recent depreciation calculation and update.         |
| Counted        |    | Date          | Enter the date the asset was last counted.                   |

To allocate the Asset Cost to Grants enter the percentage allocation as outlined below. **Note:** The Cost of Asset needs to be entered in Enter Transaction option prior to selecting the Compute Amount.

| Vested Interest       | Compute    | Amounts  |        |          |
|-----------------------|------------|----------|--------|----------|
| <                     | Federal %  | 80.0000  | Amount | \$120.00 |
| <                     | State %    | 20.0000  | Amount | \$30.00  |
| <ul> <li>✓</li> </ul> | Local %    | 0.0000   | Amount | \$0.00   |
| <ul><li>✓</li></ul>   | Operator % | 0.0000   | Amount | \$0.00   |
|                       | Total %    | 100.0000 | Amount | \$150.00 |

| Field Name | Field Type | Description                                                              |
|------------|------------|--------------------------------------------------------------------------|
|            |            | Enter the percentage of Federal Grants that will be used to purchase the |
| Federal %  | Percentage | selected asset.                                                          |
|            |            | Enter the percentage of State Grants that will be used to purchase the   |
| State %    | Percentage | selected asset.                                                          |
|            |            | Enter the percentage of Local Grants that will be used to purchase the   |
| Local %    | Percentage | selected asset.                                                          |
|            |            | Enter the percentage of Operator Funds that will be used to purchase the |
| Operator % | Percentage | selected asset.                                                          |
|            |            | Auto-populates with the sum of percentages entered. Percentages entered  |
| Total %    | Percentage | must equal 100%.                                                         |

Click *Green Checkmark* to allocate the funds to the Grant for the amount required to fund the purchase of the Asset.

| ixed Asset Master<br>Search<br>Criteria                                   | NEWTEST                              | V Disposed A                                       | ssets:                                                                                                    |                       |
|---------------------------------------------------------------------------|--------------------------------------|----------------------------------------------------|----------------------------------------------------------------------------------------------------|-----------------------|
| Asset # NEWTEST                                                           | Date Disposed:                       | Date Inactive 1/2/2016 🍯                           |                                                                                                    | Master                |
| Class 4                                                                   | Date Purchased:                      | Asset Tag # A10006325                              |                                                                                                    | Enter<br>Transactions |
| Project No.                                                               |                                      | Prev Tag #                                         |                                                                                                    | Display               |
| Туре ОЕ 🗸 🖌                                                               |                                      | Condition 5 🗸 🗸                                    |                                                                                                    | Transactions          |
| Description 1 Desk Chair                                                  |                                      | Use ACCOUNTING                                     | ✓                                                                                                    | Print                 |
| Description 2                                                             |                                      | Location ABLDG                                     | ✓                                                                                                    | I ransactions         |
| Vendor Name                                                               |                                      | Assigned To FRONT DESK                             | ✓                                                                                                    | Grants                |
| New/Used N V Method SL V                                                  |                                      | Model # DS-103                                     |                                                                                                    | Notes                 |
| Depr Start 1/2/2016                                                       |                                      | Serial #                                           | _                                                                                                    | Picture               |
| Fully Depr On                                                             |                                      | Asset Cost \$150.00                                | _                                                                                                    | Audit                 |
| Est Life(Months) 24                                                       |                                      | Salvage Value \$0.00                               | _                                                                                                    | Disposition           |
| Vested Title Transit                                                      | v <b>4</b>                           | Prior Depr \$0.00                                  | _                                                                                                    | Add New               |
| Vested Interest Compute Amounts                                           |                                      | Current Depr \$0.00                                | _                                                                                                    | Clone                 |
| ✓ Federal % 80.000                                                        | 0 Amount \$120.00                    | YTD Depr \$0.00                                    | _                                                                                                    | Delete                |
| ✓ State % 20.000 ✓ Local % 0.000                                          | 0 Amount \$30.00                     | LTD Depr \$0.00                                    |                                                                                                    | Renumber              |
|                                                                           | Amount \$0.00                        | Last Depr On                                       |                                                                                                    |                       |
| Total % 100.000                                                           | 0 Amount \$150.00                    | Counted                                            |                                                                                                    |                       |
|                                                                           | ,<br>NFA_AllocateZoomForm 0          | 1/04/2013 © 2017 Fleet-Net Cor                     | poration                                                                                                    | - 🗆 ×                 |
| Asset / Grant Allocation Asset: Funding Source: F NEWTEST Funding Amount: | sderal<br>\$120.00                   |                                                    |                                                                                                    |                       |
| Funding<br>Source Grant #                                                 | Amount Fiscal Ac<br>Allocated Year D | cum Accumulated DeprExp De<br>Div DeprAcct (-) Div | eprExpense<br>Acct (+)                                                                                          |                       |
| F FAGrant                                                                 | \$120.00 2017 V 00                   | ▼ 1110010 ▼ 10 ▼ 51:                               | 30001 V Delete                                                                                                  |                       |
| Vsn: 09.06 [11/2/2017] Total:                                             | \$120.00                             |                                                    | Landon and Anna and Anna and Anna and Anna and Anna and Anna and Anna and Anna and Anna and Anna and Anna and A |                       |
| Decembrit of the the NUMBER No. 500-50                                    | Search                               |                                                    |                                                                                                    |                       |

| Field Name       | Description                                                                               |
|------------------|-------------------------------------------------------------------------------------------|
|                  | Auto-populates based on the Funding Source selected in the Vested Interest section of     |
| Funding Source   | the Asset Master form.                                                                    |
| Grant #          | Select the applicable grant(s) that were used to fund the purchase of the selected asset. |
|                  | Enter the amount allocated from the selected grant(s) that were used to purchase the      |
| Amount Allocated | selected asset.                                                                           |
|                  | Select the fiscal year from the dropdown list. The fiscal year is used to validate the    |
| Fiscal Year**    | general ledger divisions and accounts selected in the next four fields.                   |
|                  | Select the applicable Division from the dropdown list for posting accumulated             |
| Accum Div**      | depreciation for the selected asset.                                                      |
| Accumulated Depr | Select the applicable General Ledger account from the dropdown list for posting           |
| Acct             | accumulated depreciation for the selected asset.                                          |
|                  | Select the applicable Division from the dropdown list for posting depreciation expense    |
| Depr Exp Div**   | for the selected asset.                                                                   |
|                  | Select the applicable General Ledger account from the dropdown list for posting           |
| Depr Exp Acct**  | depreciation expense for the selected asset.                                              |

\*\* If multiple grants will be assigned to the selected asset **and** the Accumulated Depreciation and/or Depreciation Expense accounts will be the same for each grant and funding source, the posting accounts can be assigned on the Disposition form. Refer to that section of this manual for detailed setup instructions.

If multiple General Ledger account numbers for the Accumulated Depreciation and/or Depreciation Expense will be assigned, they must be assigned using this form.

Fixed Assets Users Guide When the Grant Allocation form is closed, the following message displays.

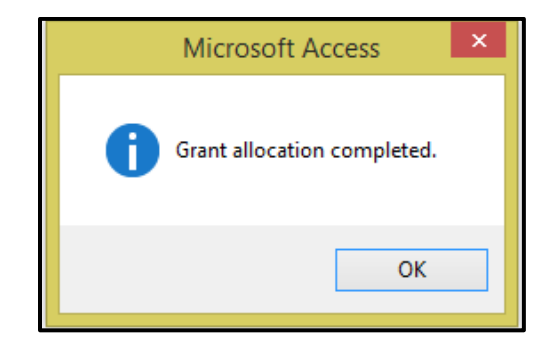

Click **Compute Amounts**; the program allocates the Asset Cost to each funding source based on the percentage entered. The Amount fields **CAN** be edited; they do not round up or down. Editing the amount will **NOT** change the percentages entered.

### **Enter Transactions**

*Enter Transactions* must be used to enter purchase cost, cost adjustments, Salvage Value, Prior Depreciation or Dispose of asset amount. This provides a clean audit trail. The following form displays.

| Fixed Ass    | et Ma         | ster                                            | 00001    |      |                 | Y       | Disposed Assets: 🗌    |                         |
|--------------|---------------|-------------------------------------------------|----------|------|-----------------|---------|-----------------------|-------------------------|
| Adjustments  | Fisca         | l Year: 2019 🤍 Start Date: 🛛                    | 7/1/2018 | End  | Date: 6/30/2019 |         |                       | Master                  |
| Date         | Tran<br>Code  | Transaction Descrip                             | otion    |      | Amount          | Updated | l .                   | Enter                   |
| 12/10/2018 🍯 |               |                                                 |          |      |                 |         | GL Dist Update Delete | Iransactions            |
|              | A Co<br>S Sal | st adjustment<br>Ivage value                    | \$0.00   | Loc: | \$0.00          | Oper:   | \$0.00                | Display<br>Transactions |
| <b>I</b>     | P Prie        | or depreciation                                 |          |      |                 |         | GL Dist Update Delete | Deint                   |
|              | D Dis<br>R Ad | spose or asset<br>just current/ytd depreciation |          | Loc: |                 | Oper:   |                       | Transactions            |

| Field Name       | Max Field | Field Type    | Description                                                            |
|------------------|-----------|---------------|------------------------------------------------------------------------|
|                  | 3120      | гіеїа Гуре    | Description                                                            |
|                  |           |               | Select the fiscal year from the dropdown list. The fiscal year is used |
|                  |           |               | to validate the general ledger divisions and accounts selected in the  |
| Fiscal Year      |           |               | transaction fields.                                                    |
|                  |           |               | Enter the transaction date. If journal entries are processed for the   |
| Date             |           | Date          | transaction, the date entered will be the general ledger date.         |
|                  |           |               | Available Transaction Codes are:                                       |
|                  |           |               | A = Cost Adjustment                                                    |
|                  |           |               | S = Salvage Value                                                      |
|                  |           |               | P = Prior Depreciation                                                 |
|                  |           |               | D = Disposal of an Asset                                               |
| Tran Code***     | 1         | Alpha         | R= Adjust current/YTD depreciation                                     |
| Transaction      |           |               | Defaults to the Tran Code descriptions listed above. This field can be |
| Description      | 50        | Alpha/Numeric | edited.                                                                |
|                  |           |               | This box cannot be edited. Once the transaction is updated the box     |
| Updated          |           |               | will be checked.                                                       |
|                  |           |               | For Transaction Codes "P" or "D" or "R" click to view and/or edit the  |
|                  |           |               | journal entries that are automatically generated. Editing must be      |
| GL Dist.         |           |               | done prior to update.                                                  |
|                  |           |               | Click to Update the transaction. Once update, the transaction cannot   |
| Update           |           |               | be edited or deleted.                                                  |
| Delete           |           |               | Click to delete a transaction that has not been updated.               |
| Fed/State/Local/ |           |               | These fields auto-populate based on the grant allocation assigned on   |
| Operator         |           |               | the Asset Master form.                                                 |

#### Tran Codes:

A = Cost Adjustment - This code is used when entering the cost of a new asset or adjusting the cost of an existing asset. When using this code to adjust the cost of an asset, the grant allocation must be adjusted as an Asset Cost cannot exceed the amount of Grant allocation. *No journal entries are created using this Transaction Code*.

S = Salvage Value – This code is used when entering the salvage value of a new asset or adjusting the salvage value of an existing asset. No journal entries are created using this Transaction Code.

P = Prior Depreciation – This code is used when entering prior depreciation of an asset (used for the original build-out of the Fixed Asset data) or adjusting prior depreciation on an existing asset. *Journal entries will be generated to post the accumulated depreciation and the depreciation expense.* 

D = Disposal of an Asset – This code will be used when an asset is sold or scrapped. Journal entries backing out the **asset cost** and **accumulated depreciation** will be created when using this code. If there is a difference between asset cost and accumulated depreciation, that amount will be posted to the gain/loss on the sale/disposition of an asset account selected on the Disposition form. Accumulated Depreciation calculated and posted prior to the installation of the 2015 Version of Fixed Assets will NOT be included in the Journal Entries created. Entries can be edited to include the prior amounts.

R = Adjust Current/YTD Depreciation- This code is used when making an adjustment to the current Depreciation or the YTD Depreciation. *Journal entries will be generated to reverse the accumulated depreciation and the depreciation expense.* 

### **Display Transactions**

Click **Display Transactions** to view all transaction associated with the selected asset.

| Fi | xed Asset Mas<br>Search<br>Criteria | ster                   | ASSETTESTCOMP |               | Y       | Disposed Assets: 🗌 |                       |
|----|-------------------------------------|------------------------|---------------|---------------|---------|--------------------|-----------------------|
|    | Tran<br>Date Code                   | Transaction Descriptio | n             | Amount        | Updated |                    | Master                |
| ┣  | 4/17/2017 🛄 Pu                      | rchase Cost            |               | \$29,500.00   | •       | GL Dist            | Enter<br>Transactions |
|    | 4/17/2017 A Sh                      | ipping Costs           |               | \$650.00      | •       | GL Dist            | Display               |
|    | 10/27/2017 C De                     | preciation             |               | \$3,768.75    | ◄       | GL Dist            | Transactions          |
|    | 0/31/2017 D Dis                     | spose of asset         |               | (\$30,150.00) |         | GL Dist            | Print<br>Transactions |
|    | 12/31/2017 C De                     | preciation             |               | \$1,256.25    | •       | GL Dist            | Grants                |

Fixed Assets Users Guide Click *GL Dist.* to review the General Ledger #'s and amounts associated with the selected transaction.

|    | Fixed Asset M<br>Search<br>Criteria                 | Aaster NEW               | TEST                  | V            | Disposed Assets: 🔲  |              |
|----|-----------------------------------------------------|--------------------------|-----------------------|--------------|---------------------|--------------|
|    | Tran<br>Date Code                                   | Transaction Description  | Amo                   | ount Updated | l                   | Master       |
|    | 1/2/2017 A                                          | Cost adjustment          |                       | \$150.00     | GL Dist             | Enter        |
|    | • 12/31/2017 D                                      | Dispose of asset         |                       | (\$150.00)   | GL Dist             | Displan      |
|    |                                                     |                          | Marster David Ja Cult | <b>F</b>     |                     | Transactions |
|    |                                                     | FNFA_Asset               | iviasterPopOpSub      | FOIT         |                     | Print        |
| D. | ate: 12/31/2017 Transa                              | ction Amount: (\$150.00) | Datita                | Cardina      | Posting             | Grants       |
|    | 1040002                                             |                          | Debits                | \$150.00     | 720 12/31/2017 2031 | - Notes      |
|    | 5130001                                             | BUILDING DEPRECIATION    | \$150.00              |              | 720 12/31/2017 2032 | - Picture    |
| -  | 1 1                                                 |                          | , .                   | ,            | , , ,               | Audit        |
|    |                                                     |                          |                       |              |                     | Disposition  |
|    |                                                     |                          |                       |              |                     | Add New      |
|    |                                                     |                          |                       |              |                     | Clone        |
|    |                                                     |                          |                       |              |                     | Delete       |
|    |                                                     |                          |                       |              |                     | Renumber     |
|    |                                                     | Totals:                  | \$150.00              | \$150.00     |                     | -            |
| Re | cord: $H \rightarrow 1 \text{ of } 2 \rightarrow 0$ | No Filter Search         |                       |              |                     |              |
|    |                                                     |                          |                       |              |                     |              |

### **Print Transactions**

Click *Print Transactions* to generate reports for selected Transaction Code and a date range.

Select the Transaction Code from dropdown option or leave blank to generate a report that includes all transaction codes. Select the From Date & Thru Date from the dropdown options. Leave dates blank to generate a report that includes all dates.

| Fixed Asset Master                    | NEWTEST     | Disposed Assets: |                   |
|---------------------------------------|-------------|------------------|-------------------|
| Transaction Code: 🗛 👿 Cost adjustment |             | Ma               | aster             |
| From Date: 1/2/2017 V Thru Date       | e: 1/2/2017 | E<br>Trans       | nter<br>sactions  |
| Microsoft Access ×                    |             | Dis<br>Trans     | splay<br>sactions |
| Only transaction code: A              |             | P<br>Trans       | Print<br>sactions |
| Thru Date: 1/2/2017                   | Start       | Gi               | rants             |
| Continue?                             |             | N                | otes              |
|                                       |             | Pie              | icture            |
| No.                                   |             | A                | kudit 🛛           |
| Yes No                                |             | Disp             | position          |
|                                       |             | Add              | d New             |
|                                       |             | C                | lone              |

Click *Start*. Confirmation message displays.

Click Yes to continue or No to cancel.

Example Report generated when Transaction Code and Dates were left blank.

|              |          |      |                                                                                                   | Fixed Asset Trans                                                                                                    | action | Detail Report                                              |                                                             |                                                          |                                                        |                                                                                             |
|--------------|----------|------|---------------------------------------------------------------------------------------------------|----------------------------------------------------------------------------------------------------|--------|------------------------------------------------------------|-------------------------------------------------------------|----------------------------------------------------------|--------------------------------------------------------|---------------------------------------------------------------------------------------------|
| Asset#: ASSE | TTESTCOM | P    | Two Way Radio Sy                                                                                  | stem                                                                                                    |        |                                                            |                                                             |                                                          |                                                        |                                                                                             |
| Date         | Tran#    | Code | Desc                                                                                              | iption Amount                                                                                                    |        | Federal                                                    | State                                                       | Local                                                    | Opera                                                  | tor Update                                                                                  |
| 4/17/2017    | 14       | Α    | Purchase Cost                                                                                     | \$29,500.00                                                                                                    |        | \$0.00                                                     | <b>\$</b> 0.00                                              | \$0.00                                                   | \$0.0                                                  | 0 🖌                                                                                         |
| 4/17/2017    | 15       | Α    | Shipping Costs                                                                                    | \$850.00                                                                                                    |        | \$0.00                                                     | \$0.00                                                      | \$0.00                                                   | \$0.0                                                  | 0 🔽                                                                                         |
| 10/27/2017   | 16       | С    | Depreciation                                                                                      | \$3,768.75                                                                                                    |        |                                                            |                                                             |                                                          |                                                        |                                                                                             |
|              |          |      | Div Account #<br>00 1110010<br>00 1110010<br>00 1110010<br>00 5130001<br>00 5130001<br>00 5130001 | Title<br>ACCUMULATED DEPRECIATION<br>ACCUMULATED DEPRECIATION<br>ACCUMULATED DEPRECIATION<br>BUILDING DEPRECIATION<br>BUILDING DEPRECIATION<br>BUILDING DEPRECIATION | Total: | Debits<br>\$753.75<br>\$753.75<br>\$2,281.25<br>\$3,788.75 | Credits<br>\$753.75<br>\$753.75<br>\$2,281.25<br>\$3,788.75 | Batch #<br>627<br>627<br>627<br>627<br>627<br>627<br>627 | Tran #<br>1818<br>1818<br>1818<br>1819<br>1819<br>1819 | Postin<br>10/27/2017<br>10/27/2017<br>10/27/2017<br>10/27/2017<br>10/27/2017                |
| 10/31/2017   | 25       | D    | Dispose of asset                                                                                  | (\$30,150.00)                                                                                                    |        | \$0.00                                                     | \$0.00                                                      | \$0.00                                                   | \$0.0                                                  | 0                                                                                           |
| 12/31/2017   | 26       | С    | Depreciation                                                                                      | \$1,258.25                                                                                                    |        |                                                            |                                                             |                                                          |                                                        | V                                                                                           |
|              |          |      | Div Account #<br>00 1110010<br>00 1110010<br>00 1110010<br>00 5130001<br>00 5130001<br>00 5130001 | Title<br>ACCUMULATED DEPRECIATION<br>ACCUMULATED DEPRECIATION<br>ACCUMULATED DEPRECIATION<br>BUILDING DEPRECIATION<br>BUILDING DEPRECIATION<br>BUILDING DEPRECIATION |        | Debits<br>\$251.25<br>\$251.25<br>\$753.75                 | Credits<br>\$251.25<br>\$251.25<br>\$251.25<br>\$753.75     | Batch #<br>638<br>638<br>638<br>638<br>638<br>638<br>638 | Tran #<br>1842<br>1842<br>1842<br>1843<br>1843<br>1843 | Posting<br>12/31/2017<br>12/31/2017<br>12/31/2017<br>12/31/2017<br>12/31/2017<br>12/31/2017 |
|              |          |      |                                                                                                   |                                                                                                    | Total: | \$1,256.25                                                 | \$1,258.25                                                  |                                                          |                                                        |                                                                                             |

### Grants

Click *Grants* to display the grant information associated with the selected asset; these are set up on the Master via the Vested Interest fields. The following form displays. No changes are allowed on this form. **NOTE**: this module does not communicate with the Grants Module; grants are manually entered in Fixed Assets in order to be used for these assets.

| Fi | xed Ass<br>Search<br>Criteria | et Master |                   | ASSETTESTCOMP | >           | Disposed Assets: 🗌 |                         |
|----|-------------------------------|-----------|-------------------|---------------|-------------|--------------------|-------------------------|
| Γ  | Grants<br>Source:             | Grant No  | Grant Description | Grant Amount  | This Asset  |                    | Master                  |
|    | F                             | FAGrant   | TestAsset2017     | \$100,000.00  | \$18,090.00 |                    | Transactions            |
|    | L                             | LLGrant   | TestAsset2017     | \$20,000.00   | \$6,030.00  |                    | Display<br>Transactions |
| L  | S                             | STGrant   | TestAsset2017     | \$50,000.00   | \$6,030.00  |                    | Print<br>Transactions   |
|    |                               |           |                   |               |             |                    | Grants                  |

### Notes

Click **Notes** to add or modify or delete notes associated with the selected asset. Contracts, orders, photos, warranties can be stored here. There is no limit to the number of NOTES an asset can have. The following form displays.

| Fixed Asset Master      | ASSET                | TESTCOMP V Disposed Assets:      |   |                         |
|-------------------------|----------------------|----------------------------------|---|-------------------------|
| Document Code: Comments | ~ <b>4</b>           | Reference: C·01                  |   | Master                  |
| Comment:                |                      | Attachment:                      |   | Enter<br>Transactions   |
|                         |                      | <b></b>                          |   | Display<br>Transactions |
|                         |                      | Mississauga_Transit_Bus_0309.jpg |   | Print<br>Transactions   |
|                         |                      |                                  |   | Grants                  |
|                         |                      |                                  |   | Notes                   |
|                         |                      |                                  |   | Picture                 |
| ,<br>Hyperlink:         |                      |                                  |   | Audit                   |
| Created: Iday           | 11/1/2017 8:25:10 AM | FNFA_AssetMasterNotesSubForm     | _ | Disposition             |

|               | Max Field |               |                                                               |
|---------------|-----------|---------------|---------------------------------------------------------------|
| Field Name    | Size      | Field Type    | Description                                                   |
|               |           |               | Select the Document Code from the dropdown list. If the       |
|               |           |               | code is not available for selection, it can be added. Click   |
| Document Code | 25        | Alpha/Numeric | Green Checkmark. Required Field.                              |
|               |           |               | Enter a unique reference to identify the note/attachment.     |
| Reference     | 30        | Alpha/Numeric | Required Field.                                               |
|               |           |               | Clicking in this field creates an automatic date, time, and   |
|               |           |               | user's stamp. Notes specific to the selected asset can be     |
| Comment       |           | Alpha/Numeric | entered.                                                      |
|               |           |               | Right click in the field to attach a document specific to the |
| Attachment    |           |               | selected asset.                                               |
| Hyperlink     | 255       | Alpha/Numeric | Enter an applicable hyperlink.                                |

### Picture

Click *Picture* to add view a photo associated with the selected asset. More photos can be stored under NOTES. The following form displays.

| Fixed Asset Master<br>Search<br>Criteria | ASSETTESTCOMP V Disposed Assets    | s: 🗌     |                         |
|------------------------------------------|------------------------------------|----------|-------------------------|
| Asset Image File:                        | Image Files: <u>IN Server, ipc</u> | <b>v</b> | Master                  |
| Saved Image                              | FN Server.jpg                      |          | Enter                   |
|                                          | Main Server.png                    | Save     | Transactions            |
|                                          |                                    | Clear    | Display<br>Transactions |
|                                          |                                    | Mode     | Diat                    |
|                                          |                                    | Delete   | Transactions            |
|                                          |                                    | Enlarge  | Grants                  |
|                                          |                                    |          | Notes                   |
|                                          |                                    |          | Picture                 |
|                                          |                                    | 0        | Audit                   |
|                                          |                                    |          | Disposition             |
|                                          |                                    |          | Add New                 |
|                                          |                                    |          | Clone                   |
| £                                        |                                    |          | Delete                  |
|                                          |                                    |          | Renumber                |

Click the dropdown list (Image Files) to view the saved images available for selection for the Asset Type selected. Once the image has been selected, the Temporary Image field on the right will display the selected image:

To save the association between the selected asset and the selected image,

Click Save.

Click *Clear* to remove the preview from the right pane.

Click *Mode* to change the image in the Temporary Image field on the right to Stretch, Zoom or Clip options available.

#### Stretch:

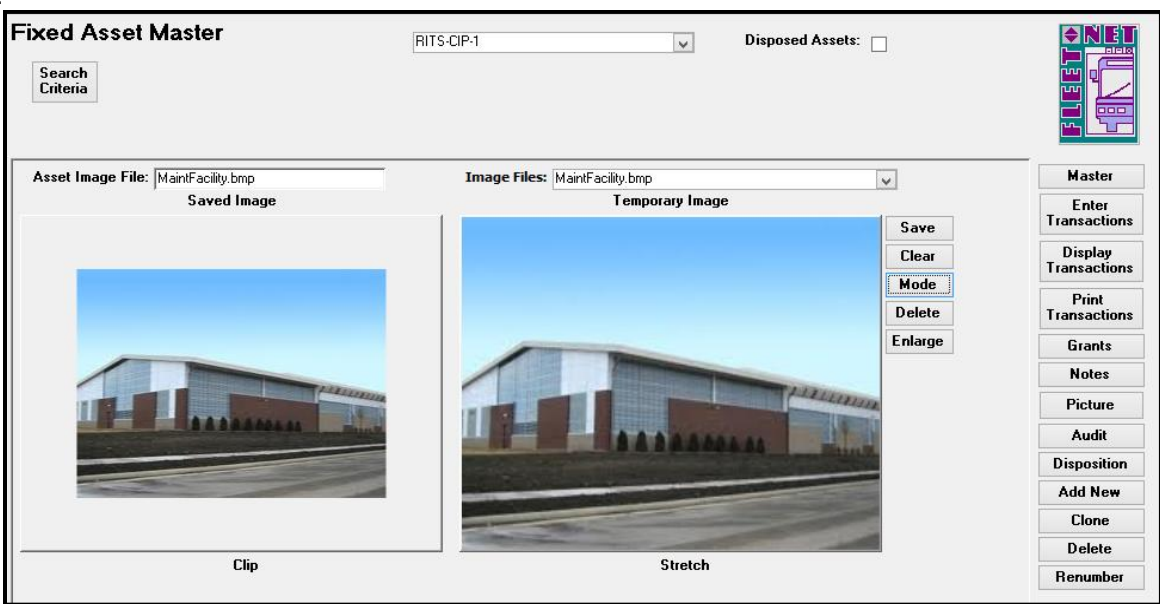

#### Zoom:

| Fixed Asset Master<br>Search<br>Criteria                                                                                                    | RITS-CIP-1 V Disposed Assets:                                                                                                    | L       |                         |
|----------------------------------------------------------------------------------------------------|----------------------------------------------------------------------------------------------------|---------|-------------------------|
| Asset Image File: MaintFacility.bmp                                                                                                    | Image Files: MaintFacility.bmp                                                                                                    | ~       | Master                  |
| Saved Image                                                                                                    | Temporary Image                                                                                                    |         | Enter                   |
|                                                                                                    |                                                                                                    | Save    | Transactions            |
|                                                                                                    |                                                                                                    | Clear   | Display<br>Transactions |
|                                                                                                    |                                                                                                    | Delete  | Print<br>Transactions   |
|                                                                                                    |                                                                                                    | Enlarge | Grants                  |
|                                                                                                    |                                                                                                    |         | Notes                   |
|                                                                                                    |                                                                                                    |         | Picture                 |
| A A A A B A A B A B A B A B A B A B A B                                                                                                    | BAAAAAAAA                                                                                                    |         | Audit                   |
|                                                                                                    |                                                                                                    |         | Disposition             |
| and the second second s |                                                                                                    |         | Add New                 |
|                                                                                                    | and the second second s |         | Clone                   |
|                                                                                                    |                                                                                                    | 1       | Delete                  |
| Clip                                                                                                    | Zoom                                                                                                    |         | Renumber                |

Click *Delete* to delete the image. The following prompt displays.

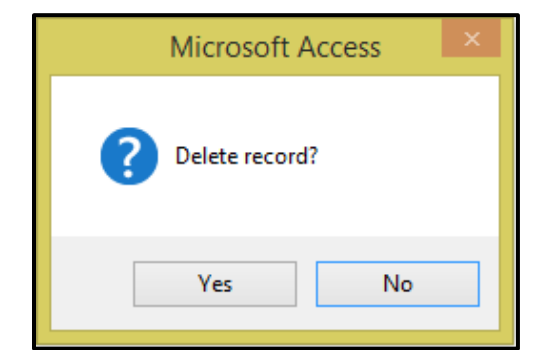

Click Yes to continue; No to cancel. Click OK on the deletion confirmation message.

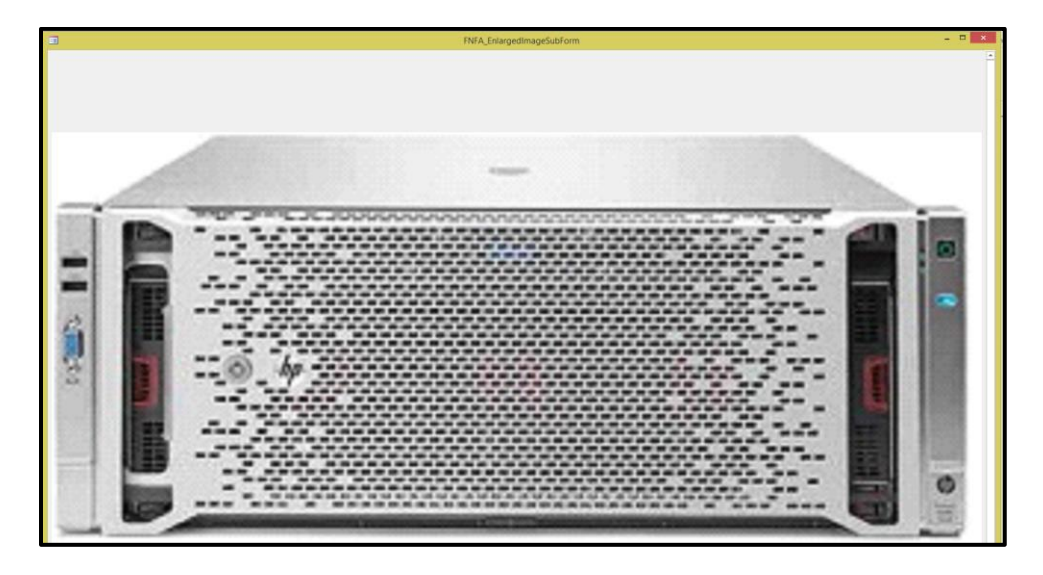

### Audit

Click *Audit* to view or print an Asset Audit report; the following form displays. Select a Field Name from the dropdown or check the All Fields box to review all fields. Enter the From Date & Thru Date or leave blank to include all dates on the generated report.

| Fixed Asset Master<br>Search<br>Criteria                                                                                                    | ASSETTESTCOMP | v          | Disposed Assets:            |                                                                                                    |
|----------------------------------------------------------------------------------------------------|---------------|------------|-----------------------------|----------------------------------------------------------------------------------------------------|
| Field Name:<br>Asset<br>Asset<br>AssetTag<br>AssetTag<br>AssignedTo<br>Class<br>Condition<br>DateAcquired<br>DateInactive<br>DateLactCounted<br>DatePurchased<br>DepDifiedAcct<br>DepDIfiedAcct<br>DepDIfiedDiv<br>Desc1<br>Desc2<br>EstLife | v All Fields  | From Date: | Thru Date:<br>Display Print | Master       Enter<br>Transactions       Display<br>Transactions       Print<br>Transactions       Grants       Picture       Audit       Disposition       Add New       Clone       Delete       Renumber |

| Field Name | Max Field<br>Size | Field Type | Description                                       |
|------------|-------------------|------------|---------------------------------------------------|
|            |                   |            | To review changes to a specific, select the field |
| Field Name |                   |            | from the dropdown list.                           |
| All Fields |                   | Yes/No     | Check this box to review changes to all fields    |
| From Date  |                   | Date       | Enter the review starting date                    |
| Thru Date  |                   | Date       | Enter the review ending date                      |

Click *Display* to display the information on the screen or Click *Print* to print a report with all the selected information includes.

| Tixed Asset Ma<br>Search<br>Criteria | ster                        | ASSETTESTCOMP  | v [                   | tisposed Assets: 🗌 |                          |
|--------------------------------------|-----------------------------|----------------|-----------------------|--------------------|--------------------------|
| Field Name:                          |                             | 🗸 🗸 All Fields | From Date:            | Thru Date:         | Master                   |
|                                      |                             |                |                       | Display            | Print Enter<br>Transacti |
| Update Date<br>Table Name: FNFA_Ass  | Field Name<br>etMasterTable | Old Value      | Ne <del>w</del> Value | User Id            | Display     Transacti    |
| 10/31/2017 11:49:59 AM               | DateInactive                |                | 10/31/2017            | lday               | Print<br>Transactio      |
| Table Name: FNFA_Ass                 | etMasterTable               |                |                       |                    | Grants                   |
| 10/30/2017 10:52:54 AM               | DateLastCounted             |                | 10/25/2017            | Iday               | Notes                    |
|                                      | ] ]                         |                |                       | ļ                  | Picture                  |
| Table Name:  FNFA_Ass                | etMasterTable               |                |                       |                    | Audit                    |
| 10/30/2017 10:44:15 AM               | Class                       | 2              | 4                     | lday               | Dispositi                |
| Table Name: ENEA Acc                 | , , ,                       |                |                       | 1                  | Add Ne                   |
| 10/20/2017 10 42 22 AM               | Deter Durchased             |                | 4.117.00017           |                    | Clone                    |
| 10/30/2017 10:43:22 AM               | Dateruichased               |                | 4/17/2017             | luay               | Delete                   |
| Table Name: FNFA_Ass                 | etMasterTable               |                |                       |                    | Renumb                   |
| 10/30/2017 10:43:22 AM               | VestedTitle                 |                | Owner                 | Idav               | <b>T</b>                 |

#### The display contains the following data:

- Table name where the added or changed data is stored
- Date the data was added or changed
- Field name where the data was added or changed
- Original data
- New or changed data
- User ID of the person logged into Fleet-Net on the computer where the data was added or changed

|                       | Asset Ma           | ster Audit Report | t           |            |
|-----------------------|--------------------|-------------------|-------------|------------|
| Asset#: ASSETTEST     | COMP Two Way Radi  | o System          |             |            |
| able Name : FNFA_Ass  | etA llocationTable |                   |             |            |
| Update Date           | Field Name         | Before            | After       | Updated By |
| 10/27/2017 2:23:00 PM | SourceAmt          |                   | 18090       | blay       |
| 10/27/2017 2:23:00 PM | GrantNo            |                   | FAGrant     | blay       |
| 10/27/2017 2:23:00 PM | Dep Div            |                   | 00          | blay       |
| 10/27/2017 2:23:00 PM | DepAcct            |                   | 11 100 10   | blay       |
| 10/27/2017 2:23:00 PM | De p Offset Div    |                   | 00          | blay       |
| 10/27/2017 2:23:00 PM | DepOffsetAcct      |                   | 5130001     | blay       |
| 10/27/2017 2:23:00 PM | FiscalYear         |                   | 2017        | day        |
| 10/27/2017 4:26:47 PM | Source Amt         |                   | 6030        | blay       |
| 10/27/2017 4:26:47 PM | GrantNo            |                   | STGrant     | blay       |
| 10/27/2017 4:26:47 PM | Dep Div            |                   | 00          | blay       |
| 10/27/2017 4:26:47 PM | DepAcct            |                   | 1110010     | blay       |
| 10/27/2017 4:26:47 PM | Dep Offset Div     |                   | 00          | blay       |
| 10/27/2017 4:26:47 PM | DepOffsetAcct      |                   | 5130001     | blay       |
| 10/27/2017 4:26:47 PM | FiscalYear         |                   | 2017        | blay       |
| 10/27/2017 4:27:25 PM | SourceAmt          |                   | 6030        | day        |
| 10/27/2017 4:27:25 PM | GrantNo            |                   | LLGrant     | blay       |
| 10/27/2017 4:27:25 PM | DepDiv             |                   | 00          | blay       |
| 10/27/2017 4:27:25 PM | DepAcct            |                   | 1110010     | day        |
| 10/27/2017 4:27:25 PM | De p Offset Div    |                   | 00          | blay       |
| 10/27/2017 4:27:25 PM | De p Offset Acct   |                   | 51 30 0 0 1 | blay       |
| 10/27/2017 4:27:25 PM | FiscalYear         |                   | 2017        | day        |

Click *Disposition* to add or modify information regarding the disposition of the selected asset as well as Accumulated Depreciation and Depreciation Expense accounts. The following form displays. Note: This information may be set up at any point, however, will be required at the time the asset is disposed of.

| Fixed Asset Master 0946 Disposed Assets:                                                                                                    |                         |
|----------------------------------------------------------------------------------------------------|-------------------------|
| Disposition                                                                                                    | Master                  |
| Date Disposed:       2/9/2015       Disposition:       Sold       Image: Acquired By:       ABC Transit         Gain or loss on sale of asset:       Image: Abc Transit       Image: Abc Transit | Enter<br>Transactions   |
| Div Account Title                                                                                                    | Display<br>Transactions |
| Gain Loss: 00 V 0004079950 GAIN ON SALE OF FIXED ASSETS                                                                                                    | Print<br>Transactions   |
|                                                                                                    | Grants                  |
| Depr Expense: 80 V 0005130410 V DEPRECIATION - BUSES                                                                                                    | Notes                   |
| Notes:                                                                                                    | Picture                 |
|                                                                                                    | Audit                   |
|                                                                                                    | Disposition             |
|                                                                                                    | Add New                 |
|                                                                                                    | Clone                   |

| Field Name                              | Max Field<br>Size | Field Type    | Description                                                                                                    |
|-----------------------------------------|-------------------|---------------|----------------------------------------------------------------------------------------------------|
| Date Disposed                           |                   | Date          | Leave blank until asset is disposed of. At that time enter the date disposed.                                                                                                    |
| Disposition                             | 8                 | Alpha/Numeric | Select the method of disposition. If the method is not available for selection, it can be added by clicking the green checkmark.                                                                                                    |
| Acquired By                             | 50                | Alpha/Numeric | Enter the person/entity that the asset was sold/donated to.<br>This is an optional field.                                                                                                    |
| Gain or loss on sale of asset           |                   | Currency      | Enter the income received on the sale of the selected asset<br>or the loss (enter as a negative number) on the sale of the<br>selected asset.                                                                                                  |
| Fiscal Year                             |                   |               | Select the fiscal year from the dropdown list. The fiscal year is used to validate the general ledger divisions and accounts selected in the next four fields.                                                                                 |
| Purchase Div:                           |                   |               | Select the applicable Division from the dropdown list that<br>was used when posting the acquisition of the selected asset.<br>The division selected will be used for creating reversing<br>entries when the asset is disposed of.              |
| Purchase<br>Account                     |                   |               | Select the applicable General Ledger Account from the<br>dropdown list that was used when posting the acquisition of<br>the selected asset. The account selected will be used for<br>creating reversing entries when the asset is disposed of. |
| Use accounts<br>below for GL<br>Posting |                   | Yes/No        | Check this box to use accounts entered in the following fields<br>for posting all Accumulated Depreciation and Depreciation<br>Expense for the selected asset.                                                                                 |
| Accum Depr Div:                         |                   |               | Select the applicable Division from the dropdown list for posting accumulated depreciation for the selected asset.                                                                                                    |
| Depr Expense                            |                   |               | Select the applicable General Ledger account from the dropdown list for posting accumulated depreciation for the selected asset.                                                                                                    |
| Notes                                   | 255               | Alpha/Numeric | Enter any notes applicable to the selected asset.                                                                                                    |

### Clone

Click *Clone* to copy data from an existing asset to a new asset. Select the asset being copied, from the dropdown or Search criteria. The following form displays.

| Fixed Asset Master<br>Search<br>Criteria | NEWTEST | Disposed Assets: 🗌 |                         |
|------------------------------------------|---------|--------------------|-------------------------|
| Clone                                    |         |                    | Master                  |
| New Asset #: NEWTEST2                    |         |                    | Enter<br>Transactions   |
|                                          |         |                    | Display<br>Transactions |
|                                          | Start   |                    | Print<br>Transactions   |
|                                          |         |                    | Grants                  |
|                                          |         |                    | Notes                   |
|                                          |         |                    | Picture                 |
|                                          |         |                    | Audit                   |
|                                          |         |                    | Disposition             |
|                                          |         |                    | Add New                 |
|                                          |         |                    | Clone                   |

Enter the user defined number for the new asset (20 alpha/numeric maximum); Click *Start*. The following message displays.

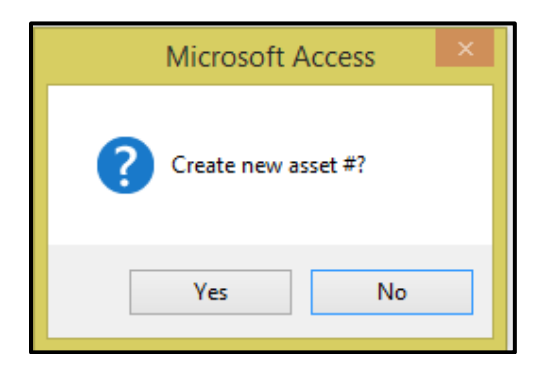

Click Yes to continue or No to cancel.

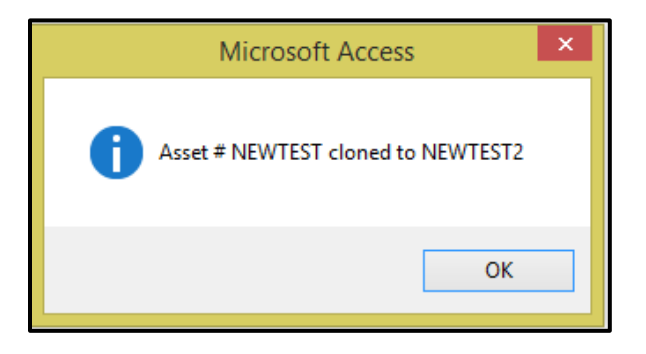

#### Click OK.

*Note:* When the *Clone* function is used all information from the source asset *except cost* is copied to the new asset number. Edits will be necessary to fields such as Serial #, Assigned To, Asset Tag, Previous Tag, etc.

| Fixed Asset Master                      | PS500                      | V             | Disposed Assets:          | •            |
|-----------------------------------------|----------------------------|---------------|---------------------------|--------------|
| Search<br>Criteria                      |                            |               |                           |              |
| Asset # PS500                           | Date Disposed:             | Date Inactive |                           | Ma           |
| Class 4                                 | Date Purchased:            | Asset Tag #   |                           | E            |
| Project No.                             | ,                          | Prev Tag #    |                           | Trans        |
| Туре 04 🗸 🖌                             |                            | Condition G   | ✓ ◀                       | Dis<br>Trans |
| Description 1 TABLET CHARGER W/CABLES ( | 1 OF 41)                   | Use           | ¥ 4                       | Р            |
| Description 2                           |                            | Location BU:  | S #0701-VEHICLE STOR. 🔍 🗹 | Trans        |
| Vendor Name                             |                            | Assigned To   | ¥ 4                       | Gr           |
| New/Used 🔍 Method SL 🗸                  |                            | Model #       |                           | N            |
| Depr Start 4/8/2015 🏢                   |                            | Serial #      |                           | Pir          |
| Fully Depr On 🛛 👔                       |                            | Asset Cost    | \$28.49                   | A            |
| Est Life(Months) 36                     |                            | Salvage Value |                           | Disp         |
| Vested Title RMTD                       | ✓                          | Prior Depr    | \$0.00                    | Add          |
|                                         |                            | Current Depr  | \$0.00                    | C            |
| Vested Interest Compute Amounts         |                            | YTD Depr      | \$0.00                    | De           |
| ✓ Federal % 0.00                        | Amount \$0.00              | LTD Depr      | \$0.00                    | Ren          |
| ✓ State % 100.00                        | Amount \$28.49             | Last Depr On  |                           |              |
| ✓ Local % 0.00                          | Amount \$0.00              | Counted       |                           |              |
| Uperator % 0.00                         | Amount \$0.00              | ,             |                           |              |
| l otal %   100.00                       | Amount \$28.49             |               |                           |              |
| Updated: fleetnet                       | 5/16/2016 ImportFromRmtdSp | preadsheet    |                           | •            |

### Delete

Select to delete an asset. The following prompt displays.

| Microsoft Access                                 | × |
|--------------------------------------------------|---|
| Are you sure you want to delete Asset # NEWTEST2 |   |
| Yes No                                           |   |

Click Yes to continue or No to cancel. If Yes is selected the following message displays.

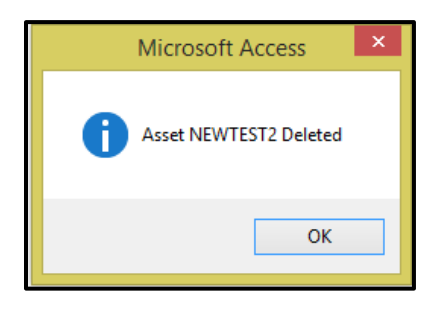

Click Ok.

If the asset has current and/or year-to-date depreciation, the following message displays and the asset will not be deleted.

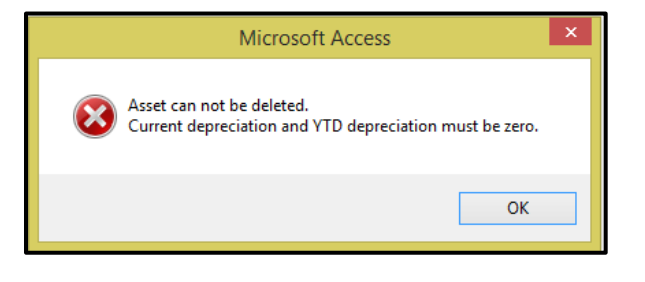

Click Ok.

### Renumber

Click *Renumber* to renumber an asset. This will renumber the asset and all the historical records for the asset. The following form displays.

| Fixed Asset Master<br>Search<br>Criteria | 0014  | Disposed Assets: 🗌 |                                                            |
|------------------------------------------|-------|--------------------|------------------------------------------------------------|
| Renumber Asset<br>New Asset #: [C0014]   |       |                    | Master<br>Enter<br>Transactions<br>Display<br>Transactions |
|                                          | Start |                    | Print<br>Transactions<br>Grants                            |
|                                          |       |                    | Picture<br>Audit                                           |
|                                          |       |                    | Add New<br>Clone<br>Delete                                 |
|                                          |       |                    | Renumber                                                   |

Enter the user defined number for the new asset number (20 alpha/numeric maximum); Click *Start*. The following message displays.

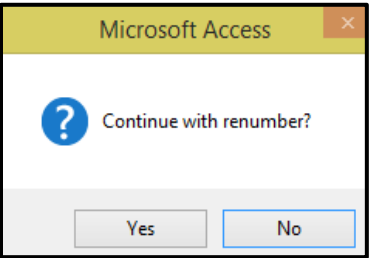

Click Yes to continue or No to cancel. If Yes is selected the following completion confirmation message displays.

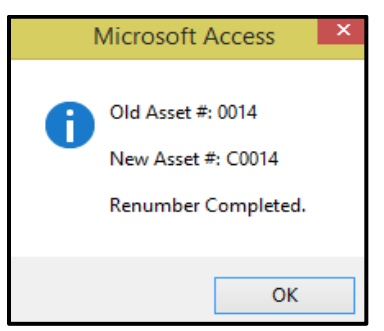

Click OK.

# **Depreciation Calculation**

### Calculation

Click **Calculation** to run a periodic depreciation calculation. This process calculates the depreciation for all assets defined via the Asset Master form and updates the current and year-to-date depreciation. Upon selecting this option, the following form displays.

| Calc |          |
|------|----------|
|      | culation |
| Re   | eports   |
| Up   | pdate    |

| Field Name       | Description                                                         |
|------------------|---------------------------------------------------------------------|
| Calculation Date | Enter the calculation date or select it using the calendar feature. |
| Fiscal Year      | Select the fiscal year from the drop-down list                      |

Click *Calculation* to activate the depreciation calculation. The following prompt displays.

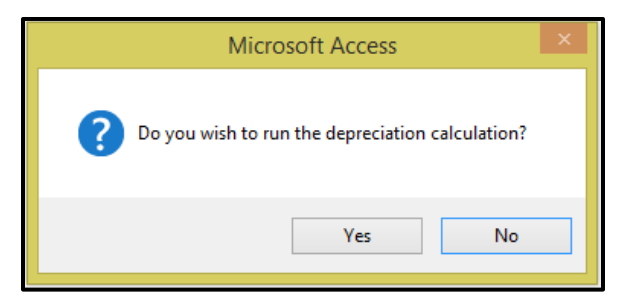

Click **Yes** to continue or **No** to cancel. If **Yes** is selected when the calculation completes and there are no errors, the following message displays.

If errors are detected in the calculation process the following message displays. Click **OK**. Review the Detailed Audit Report make correction and run the calculation process again.

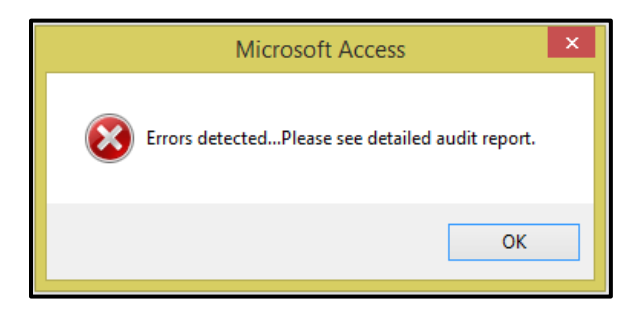

If a depreciation calculation has been previously run but not updated the following message displays. Click **Yes** to re-run or **No** to cancel to update the prior depreciation calculation before proceeding.

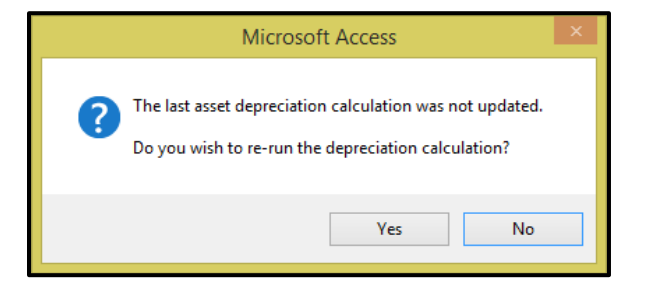

Once Depreciation Calculation is completed. Click OK.

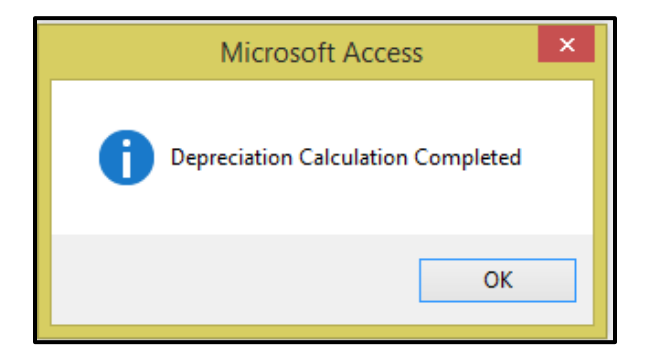

### **Reports**

Click *Reports* to review all reports available and print or save the documentation.

The results can be viewed in several different report formats. NOTE: Once the calculation is updated, it cannot be reversed and the reports will no longer be available for viewing or printing.

| Asset Depreci | ation Calculation<br>Calculation Date: 11/27/201<br>Fiscal Year: 2017 v                                                                                                    | 7 🗃 |                                  |
|---------------|----------------------------------------------------------------------------------------------------|-----|----------------------------------|
| Report Name:  | Assets Not Depreciated Report<br>Assets Reviewed Report<br>Depreciated Report<br>Errors<br>Fully Depreciated Report<br>GL Detail Postings Sorted by Asset #<br>GL Detail Postings Sorted by Div/Account<br>GL Summary Postings |     | Calculation<br>Reports<br>Update |

#### Assets Not Depreciated Report

Use this report to determine which assets were not depreciated and why. Fleet-Net recommends that this report be printed and/or saved.

#### Assets Reviewed Report

The report lists all assets in the database.

#### Depreciated Report

Errors

The report lists all assets depreciated for the date selected (Prior, Current and Year to Date)

See below Report details all issues associated with the calculation of depreciation.

#### **Fully Depreciated Report**

The report lists all assets that are fully depreciated

#### GL Detail Postings Sorted by Asset #

The report lists all assets that were depreciated including the division and account numbers and amounts. **Fleet-Net recommends that this report be printed and/or saved.** 

#### GL Detail Postings Sorted by Div/Account

The report lists all assets that were depreciated including the division and account numbers and amounts. Fleet-Net recommends that this report be printed and/or saved.

#### **GL Detail Summary Postings**

The report summarizes the posting by GL division and account. Fleet-Net recommends that this report be printed and/or saved.

| Asset Depreciation Calculation<br>Calculation Date<br>Fiscal Yea                                                                                                    | e: 8/31/2016 🗃<br>u: 2017 🗸 | STOP |                                  |
|----------------------------------------------------------------------------------------------------|-----------------------------|------|----------------------------------|
| Report Name:<br>Assets Not Depreciated Report<br>Assets Reviewed Report<br>Depreciated Report<br>Errors<br>Fully Depreciated Report<br>GL Detail Postings Sorted by Asset #<br>GL Detail Postings Sorted by Div/Account<br>GL Summary Postings | Print                       |      | Calculation<br>Reports<br>Update |

Print the *Errors* report to determine which assets need to be edited and which fields within the asset master need to be edited.

| Assets With Errors Calc Date: 8/31/2016 |                                                       |             |        |        |  |  |  |  |  |
|-----------------------------------------|-------------------------------------------------------|-------------|--------|--------|--|--|--|--|--|
| sset#                                   | Prior Depr Amount Depr N                              |             |        |        |  |  |  |  |  |
| 061                                     | 2006 INTERNATIONAL 3200<br>Estimated life is missing. | \$76,054.78 | \$0.00 | \$0.00 |  |  |  |  |  |
| Total:                                  | 1                                                     | \$76,054.78 | \$0.00 | \$0.00 |  |  |  |  |  |

Rerun the calculation, review, save and/or print the reports as detailed on the previous page.

### Update

Click **Update** once the calculation is completed with no errors. The following confirmation message displays.

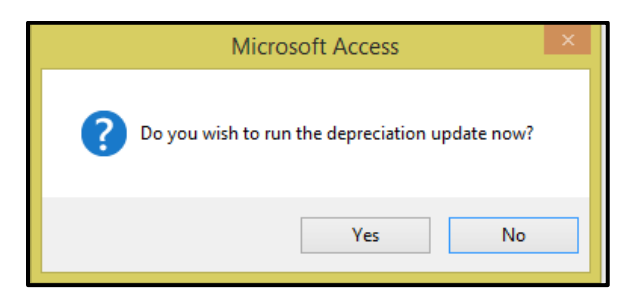

Click Yes to continue or No to cancel.

Once the calculation is updated, it cannot be reversed and the reports will no longer be available for viewing or printing.

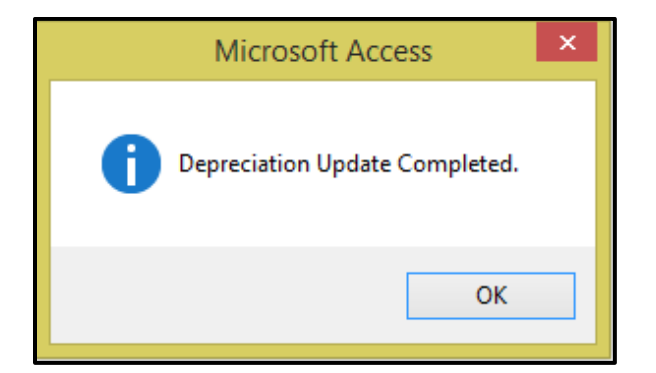

Click OK.

Close the Depreciation Calculation form and select menu item #3 G/L Detail Audit and Update to update the depreciation entries to the General Ledger. (See below)

# G/L Detail Audit and Update

Click *G/L Detail Audit and Update* to update the depreciation calculation to the general ledger. The following form displays.

| General Ledger Journal Update<br>Enter From Date: | Run Report<br>Display Totals |  |
|---------------------------------------------------|------------------------------|--|
| Enter To Date: Vsn: 09.06 [6/6/2016]              | Update GL                    |  |

### **Run Report**

Select the From Date and the To Date from the drop-down options. Click Run Report.

The report lists the assets in detail, grouped by the GL account being debited or credited. **Fleet-Net** recommends that this report be printed and/or saved.

| om Date: 11/27/2017 | Thru Date: 11/27/2017   |        |     |              |                 |            |           |
|---------------------|-------------------------|--------|-----|--------------|-----------------|------------|-----------|
| Asset #             | Tran Date               | Tran # | T/C | Description  |                 | Debits     | Credits   |
| 00 1110002          | LEASEHOLD IMPROVEMENTS  |        |     |              |                 |            |           |
| TESTASSE            | T2 11/27/2017           | 52     | С   | Depreciation |                 |            | \$2,500.0 |
|                     |                         |        |     |              | Account Total:  |            | \$2,500.0 |
| 00 1110010          | ACCUMULATED DEPRECIATIO | )N     |     |              |                 |            |           |
| TESTASSE            | T2 11/27/2017           | 52     | С   | Depreciation |                 |            | \$156.3   |
| TESTASSE            | T2 11/27/2017           | 52     | С   | Depreciation |                 |            | \$468.    |
|                     |                         |        |     |              | Account Total:  |            | \$625.0   |
| 00 5130001          | BUILDING DEPRECIATION   |        |     |              |                 |            |           |
| TESTASSE            | T2 11/27/2017           | 52     | С   | Depreciation |                 | \$155.25   |           |
| TESTASSE            | T2 11/27/2017           | 52     | С   | Depreciation |                 | \$468.75   |           |
| TESTASSE            | T2 11/27/2017           | 52     | С   | Depreciation |                 | \$2,500.00 |           |
|                     |                         |        |     |              | Account Total:  | \$3,125.00 |           |
|                     |                         |        |     |              | Division Total: | \$3,125.00 | \$3,125.  |
|                     |                         |        |     |              | Report Total:   | \$3,125.00 | \$3,125,0 |

Once the detail report is closed, a summary report displays. Fleet-Net recommends that this report be printed and/or saved.

| GL Consolidation Summary By Div / Account # |                  |                           |              |                 |            |            |  |
|---------------------------------------------|------------------|---------------------------|--------------|-----------------|------------|------------|--|
| From                                        | Date: 11/27/2017 | Thru Date: 11/27/2017     |              |                 |            |            |  |
| Div #                                       | Acount#          | Tran Date                 | Πte          |                 | Debits     | Credits    |  |
| 00                                          | 1110002          | 11/27/2017 LEASEHOLD IMP  | ROVEMENTS    |                 |            | \$2,500.00 |  |
|                                             |                  |                           |              | Account Total:  |            | \$2,500.00 |  |
| 00                                          | 1110010          | 11/27/2017 ACCUMULATED    | DEPRECIATION |                 |            | \$625.00   |  |
|                                             |                  |                           |              | Account Total:  |            | \$625.00   |  |
| 00                                          | 5130001          | 11/27/2017 BUILDING DEPRE | ECIATION     |                 | \$3,125.00 |            |  |
|                                             |                  |                           |              | Account Total:  | \$3,125.00 |            |  |
|                                             |                  |                           |              | Division Total: | \$3,125.00 | \$3,125.00 |  |
|                                             |                  |                           |              | Report Total:   | \$3,125.00 | \$3,125.00 |  |

## **Display Totals**

Click *Display Totals* to display the total dollar value for the depreciation for the specified period.

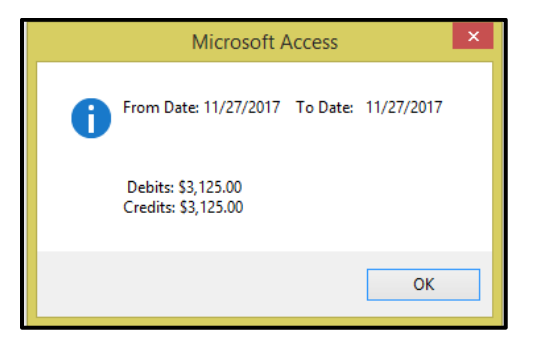

Click OK.

Click Update GL to update the depreciation to the General Ledger. The following prompt displays.

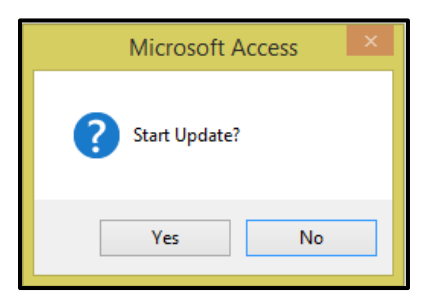

Click Yes to continue or No to cancel. If Yes is selected the following message displays.

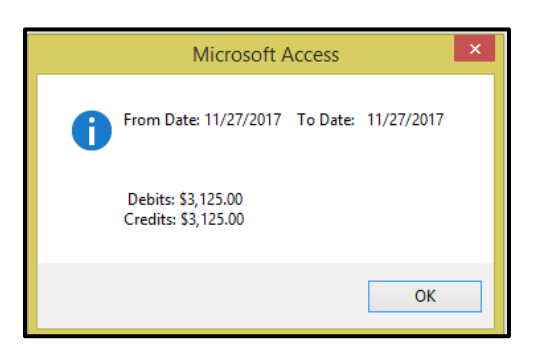

Click OK. The following prompt displays.

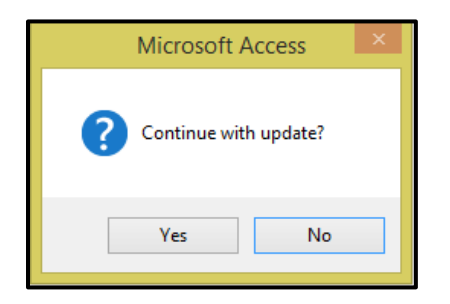

Click Yes to continue, or No to cancel.

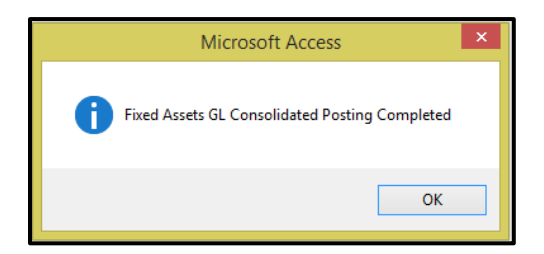

Click OK.

Click *Fixed Asset Report.* If report will be on one single Asset select the asset from the drop-down option and Select the report from the drop-down list. If report will be on all Assets, check the box for All Assets or if report is to be on disposed Assets, check the box for Disposed Assets.

| Asset Master Report Form |              |                                                                                                    |   |               |                  |       |  |
|--------------------------|--------------|----------------------------------------------------------------------------------------------------|---|---------------|------------------|-------|--|
| Search                   | Asset #:     |                                                                                                    | ¥ | All Assets: 🔽 | Disposed Assets: |       |  |
| Lintena                  | Report Name: | Asset File List Report<br>Assets by Class and Year Report<br>Assets with Funding Report<br>Disposed Assets Report<br>Fully Depreciated Asset Report<br>Ytd Asset Depreciation Report |   | ×             |                  | Start |  |

Select the report to be generated from the drop-down options.

If All Assets and or Disposed Asset boxes are checked the following message displays.

| Microsoft Access ×       |
|--------------------------|
| All assets.<br>Continue? |
| Yes No                   |

Click Yes to continue or No to Cancel. If a single Asset is selected the following message displays.

| Microsoft Access ×                  |
|-------------------------------------|
| Asset #: ASSETTESTCOMP<br>Continue? |
| Yes No                              |

Click Yes to continue or No to Cancel.

# Fixed Assets Users Guide Asset File List Report

| Asset File Listing By Asset #     |                                    |                          |             |             |  |  |  |
|-----------------------------------|------------------------------------|--------------------------|-------------|-------------|--|--|--|
| Asset#: 1001                      | Asset Tag #: 125-100               | Dep Start: 10/10/2007    | Cost        | \$50,000.00 |  |  |  |
| Desc 1: Bus Lift                  | Prev Tag #: 07-100                 | Fully Dep: 10/10/2012    | Salvage:    | \$0.00      |  |  |  |
| Desc 2: Bay 1                     | Model #: LT-2017                   | Counted: 10/25/2017      | Prior Depr: | \$0.00      |  |  |  |
| Vendor: Lift-IT                   | Serial #: 45-6235870-20365         | Method: SL               | Cur Depr:   | \$50,000.00 |  |  |  |
| Location: SHOP                    | Type: SE                           | EstLife: 60              | YTD Depr:   | \$50,000.00 |  |  |  |
| Assign To: INSTALLED IN SERVER    | New/Used: N                        | Condition: 5             | Book Val:   | \$0.00      |  |  |  |
| Class: 3                          | Da                                 | te Purchased: 10/10/2007 |             |             |  |  |  |
| Use: MAINTENANCE                  |                                    | Disposed: 10/30/2017     |             |             |  |  |  |
| Federal: 100.00% State: 0.00%     | Local: 0.00% Operator: 0.00%       |                          |             |             |  |  |  |
| Last Updated: Iday                | 11/1/2017 4:48:58 PM FNFA_AssetM   | asterForm                |             |             |  |  |  |
| Asset#: FA-L-1001                 | Asset Tag #: Various               | Dep Start: 6/1/2017      | Cost        | \$26,337.22 |  |  |  |
| Desc 1: Outside Lighting          | Prev Tag #: N/A                    | Fully Dep:               | Salvage:    | \$0.00      |  |  |  |
| Desc 2: 20 Lights around building | Model #: A26                       | Counted: 10/25/2017      | Prior Depr: | \$500.00    |  |  |  |
| Vendor: Penna Lighting            | Serial #: Various                  | Method: SL               | Cur Depr:   | \$1,463.18  |  |  |  |
| Location: BLDGO                   | Type: BLD                          | EstLife: 36              | YTD Depr:   | \$5,121.13  |  |  |  |
| Assign To: ADMIN BLDG             | New/Used: N                        | Condition: 5             | Book Val:   | \$20,716.09 |  |  |  |
| Class: 1                          | Da                                 | te Purchased: 6/1/2017   |             |             |  |  |  |
| Use: SECURITY                     |                                    | Disposed: 11/1/2017      |             |             |  |  |  |
| Federal: 70.00% State: 20.00%     | Local: 10.00% Operator: 0.00%      |                          |             |             |  |  |  |
| Last Updated: Iday                | 11/15/2017 10:15:12 AM FNFA_AssetM | asterForm                |             |             |  |  |  |

Assets by Class and Year Report Includes Year Acquired Information.

| Fixed Assets By Class Year Report |         |                        |            |             |                                                       |                                  |          |
|-----------------------------------|---------|------------------------|------------|-------------|-------------------------------------------------------|----------------------------------|----------|
| Asset #                           | Tag #   | Depr Start<br>Inactive | Asset Cost | Est<br>Life | Prior<br>Depreciation Description                     | Vendor #<br>Serial #             | Location |
| Asset Class: 1                    |         | Year Acqu              | ired: 2017 |             |                                                       |                                  |          |
| FA-L-1001                         | Various | 6/1/2017               | 26,337.22  | 36          | 500.00 Outside Lighting<br>20 Lights around builiding | Penna Lighting<br>Various        | BLDGO    |
|                                   | Class   | s1 2017 Totals:        | 26,337.22  |             | 500.00                                                |                                  |          |
|                                   |         | Class 1 Totals:        | 26,337.22  |             | 500.00                                                |                                  |          |
| Asset Class: 2                    |         | Year Acqu              | ired: 2017 |             |                                                       |                                  |          |
| TESTASSET20172                    | 200-100 | 10/2/2017              | 6,550.00   | 60          | 0.00 Server<br>Head End Room                          | Compu-Tex<br>456853167-102568841 | ABLDG    |
|                                   | Class   | s 2 2017 Totals:       | 6,550.00   |             | 0.00                                                  |                                  |          |
|                                   |         | Class 2 Totals:        | 6,550.00   |             | 0.00                                                  |                                  |          |
| Asset Class: 3                    |         | Year Acqu              | ired: 2007 |             |                                                       |                                  |          |
| 1001                              | 125-100 | 10/10/2007             | 50,000.00  | 60          | 0.00 BusLift<br>Bav1                                  | Lift-IT<br>45-6235870-20365      | SHOP     |
|                                   | Class   | s 3 2007 Totals:       | 50,000.00  |             | 0.00                                                  |                                  |          |
|                                   |         | Class 3 Totals:        | 50,000.00  |             | 0.00                                                  |                                  |          |
|                                   |         | Grand Totals:          | 82,887.22  |             | 500.00                                                |                                  |          |

### Assets with Funding

|                               | Asset File Listing With Fundi | ng Source              |                       |             |
|-------------------------------|-------------------------------|------------------------|-----------------------|-------------|
| Asset #: 1001                 | Asset Tag #: 125-100          | Depr Start: 10/10/2007 | Cost                  | \$50,000.00 |
| Desc 1: Bus Lift              | Prev Tag #: 07-100            | Fully Depr: 10/10/2012 | Salvage:              | \$0.00      |
| Desc 2: Bay 1                 | Model #: LT-2017              | Counted: 10/25/2017    | Prior Depr:           | \$0.00      |
| Vendor: Litt+T                | Serial #: 45-6235870-20365    | Method: SL             | Cur Depr:             | \$50,000.00 |
| Location: SHOP                | Type: SE                      | Est Life: 60           | YTD Depr:             | \$50,000.00 |
| Asgnd To: INSTALLED IN SERVER | New/Used: N                   | Condition: 5           | Book Val:             | \$0.00      |
| Class: 3                      | Date                          | Purchased: 10/10/2007  |                       |             |
| Use: MAINTENANCE              |                               | Disposed: 10/30/2017   |                       |             |
| Federal: 100.00% State: 0.00% | Local: 0.00% Operator: 0.00%  |                        |                       |             |
| Grant Source (F=Federal,      | S=State, O=Operator, L=Local) |                        |                       |             |
| Grant Number<br>F SEGrant     | Description                   |                        | Amount<br>\$50,000.00 | t           |
| Last Updated: Iday            | FNFA_As set MasterForm        | Vednesday Nov          | vember 01, 2017 4:4   | 8:58 pm     |

# Fixed Assets Users Guide **Disposed Assets Report**

| Disposed Assets By Asset #     |                                   |                        |             |             |  |  |  |
|--------------------------------|-----------------------------------|------------------------|-------------|-------------|--|--|--|
| Asset#: 1001                   | Asset Tag #: 125-100              | Acquired: 10/10/2007   | Cost        | \$50,000.00 |  |  |  |
| Desc 1: Bus Lift               | Prev Tag #: 07-100                | Fully Depr: 10/10/2012 | Salvage:    | \$0.00      |  |  |  |
| Desc 2: Bay 1                  | Model #: LT-2017                  | Counted: 10/25/2017    | Prior Depr: | \$0.00      |  |  |  |
| Vendor: Lift-IT                | Serial #: 45-6235870-20365        | Method: SL             | Cur Depr:   | \$50,000.00 |  |  |  |
| Location: SHOP                 | Type: SE                          | Est Life: 60           | YTD Depr:   | \$50,000.00 |  |  |  |
| Assign To: INSTALLED IN SERVER | New/Used: N                       | Condition: 5           | Book Val:   | \$0.00      |  |  |  |
| Class: 3                       |                                   | Disposed: 10/30/2017   | Profitioss: | \$0.00      |  |  |  |
| Use: MAINTENANCE               |                                   | Disposition: S         |             |             |  |  |  |
| Federal: 100.00% State: 0.00%  | Local: 0.00% Operator: 0.00%      | AcquiredBy: LuAnn Day  |             |             |  |  |  |
| Last Updated: Iday             | 11/1/2017 4:48:58 PM FNFA_AssetMa | sterForm               |             |             |  |  |  |

#### **Fully Depreciated Assets**

| Asset #: 1001                 | Asset Tag #: 125-100         | Dept Start: 10 | /10/2007 | Cost        | \$50,000.00 |
|-------------------------------|------------------------------|----------------|----------|-------------|-------------|
| Desc 1: Bus Lift              | PrevTag #: 07-100            | Fully Depr: 10 | /10/2012 | Salvage:    | \$0.00      |
| Desc 2: Bay 1                 | Model#: LT-2017              | Counted: 10    | /25/2017 | Prior Depr: | \$0.00      |
| Vendor: Lift-IT               | \$erial #: 45-6235870-20365  | Method: SL     |          | Cur Depr:   | \$50,000.00 |
| Location: SHOP                | Type: SE                     | Est Life: 60   | )        | YTD Depr:   | \$50,000.00 |
| Asgnd To: INSTALLED IN SERVER | New/Used: N                  | Condition: 5   |          | Book Val:   | \$0.00      |
| Class: 3                      | Date                         | Purchased: 10  | 10/2007  |             |             |
| Use: MAINTENANCE              |                              | Disposed: 10   | /30/2017 |             |             |
| Federal: 100.00% State: 0.00% | Local: 0.00% Operator: 0.00% |                |          |             |             |

#### **Ytd Asset Depreciation Report**

| Asset fid Depreciation Report |                  |            |             |             |  |  |  |  |
|-------------------------------|------------------|------------|-------------|-------------|--|--|--|--|
| Asset#                        | Description      | Prior Depr | YTD Depr    | Total Dept  |  |  |  |  |
| 1001                          | Buslit           | \$0.00     | \$50,000.00 | \$50,000.00 |  |  |  |  |
| FA-L-1001                     | Outside Lighting | \$500.00   | \$5,121.13  | \$5,621.13  |  |  |  |  |
| TESTASSET20172                | Sewer            | \$0.00     | \$327.50    | \$327.50    |  |  |  |  |
| Total:                        | 3                | \$500.00   | \$55,448.63 | \$55,948.63 |  |  |  |  |

### **Asset Transaction Reports**

Select the Asset, All Assets and/or Disposed Assets.

Select the Transaction Code from drop-down options.

Select the From and Thru Dates from drop-down options.

Check the Include GL Detail is applicable.

If Transaction Code, and From & Thru Dates are left blank and All Asset box is checked the report will be generated to include all Transactions for All Assets.

Select the Transaction Report to be generated.

| Date           | Tran #   | Code | Description          | Amount        | Federal     | State      | Local      | Operator | Updated |
|----------------|----------|------|----------------------|---------------|-------------|------------|------------|----------|---------|
| Asset#: ASSE   | TTESTCOM | P    | Two Way Radio System |               |             |            |            |          |         |
| 4/17/2017      | 14       | Α    | Purchase Cost        | \$29,500.00   | \$0.00      | \$0.00     | \$0.00     | \$0.00   |         |
| 4/17/2017      | 15       | Α    | Shipping Costs       | \$650.00      | \$0.00      | \$0.00     | \$0.00     | \$0.00   | N       |
| 10/27/2017     | 16       | С    | Depreciation         | \$3,768.75    |             |            |            |          | Ň       |
| 10/31/2017     | 25       | D    | Dispose of asset     | (\$30,150.00) | \$0.00      | \$0.00     | \$0.00     | \$0.00   | Ē       |
| 12/31/2017     | 26       | С    | Depreciation         | \$1,256.25    |             |            |            |          | 2       |
| Asset #: TE ST | ASSE T2  |      | Sales Area Modules   |               |             |            |            |          |         |
| 7/1/2017       | 48       | Α    | Purchase Cost        | \$20,000.00   | \$16,000.00 | \$3,000.00 | \$1,000.00 | \$0.00   |         |
| 7/1/2017       | 51       | Α    | Cost adjustment      | \$10,000.00   | \$8,000.00  | \$1,500.00 | \$500.00   | \$0.00   | 2       |
| 11/27/2017     | 52       | С    | Depreciation         | \$3,125.00    |             |            |            |          | 2       |

Asset Transaction By GL Div/Account Report

|                    |            |                | Ass    | et  | <b>GL</b> Transaction | s By Div / Acco | ount #    |              |             |             |
|--------------------|------------|----------------|--------|-----|-----------------------|-----------------|-----------|--------------|-------------|-------------|
| From Date: **Beg** | Thru Date  | a: **End**     |        |     |                       | -               |           |              |             |             |
| Asset #            |            | Tran Date      | Tran # | T/C | Description           | GL Batch #      | GL Tran # | Posting      | Debits      | Credits     |
| 00 1040002         | COMPUTE    | R SOFTWARE     |        |     |                       |                 |           |              |             |             |
| NE WTE ST          |            | 12/31/2017     | 47     | D   | Dispose of asset      | 720             | 2031      | 12/31/2017   |             | \$150.00    |
|                    |            |                |        |     |                       |                 | Ac        | count Total: |             | \$150.00    |
| 00 1050001         | BUILDING F | PROJECT        |        |     |                       |                 |           |              |             |             |
| 1001               |            | 10/31/2017     | 22     | D   | Dispose of asset      | 637             | 1846      | 10/31/2017   |             | \$50,000.00 |
|                    |            |                |        |     |                       |                 | Ac        | count Total: |             | \$50,000.00 |
| 00 1110002         | LEASEHOL   | D IMPROVE MEN  | тѕ     |     |                       |                 |           |              |             |             |
| TESTASSE           | T2         | 11/27/2017     | 52     | С   | Depreciation          | 721             | 2033      | 11/27/2017   |             | \$2,500.00  |
|                    |            |                |        |     |                       |                 | Ac        | count Total: |             | \$2,500.00  |
| 00 1110010         | ACCUMULA   | ATE D DEPRECIA | TION   |     |                       |                 |           |              |             |             |
| 1001               |            | 10/30/2017     | 20     | С   | Depreciation          | 628             | 1821      | 10/30/2017   |             | \$50,000.00 |
| 1001               |            | 10/31/2017     | 22     | D   | Dispose of asset      | 637             | 1845      | 10/31/2017   | \$50,000.00 |             |
| ASSETTE S          | TCOMP      | 10/27/2017     | 16     | С   | Depreciation          | 627             | 1818      | 10/27/2017   |             | \$753.75    |
| ASSETTE S          | TCOMP      | 10/27/2017     | 16     | С   | Depreciation          | 627             | 1818      | 10/27/2017   |             | \$753.75    |
| ASSETTE S          | TCOMP      | 10/27/2017     | 16     | С   | Depreciation          | 627             | 1818      | 10/27/2017   |             | \$2,261.25  |
| ASSETTE S          | TCOMP      | 12/31/2017     | 26     | С   | Depreciation          | 636             | 1842      | 12/31/2017   |             | \$251.25    |
| ASSETTE S          | TCOMP      | 12/31/2017     | 26     | С   | Depreciation          | 636             | 1842      | 12/31/2017   |             | \$251.25    |
| ASSETTE S          | TCOMP      | 12/31/2017     | 26     | С   | Depreciation          | 636             | 1842      | 12/31/2017   |             | \$753.75    |

### Year End Reset

Click **Year End Reset**, only after all reports for period 12 have been printed and **prior** to running a depreciation calculation for the new fiscal year. This process adds the YTD depreciation to the prior and LTD depreciation fields. Both the year-to-date and current depreciation fields are then set to zero.

Click OK.

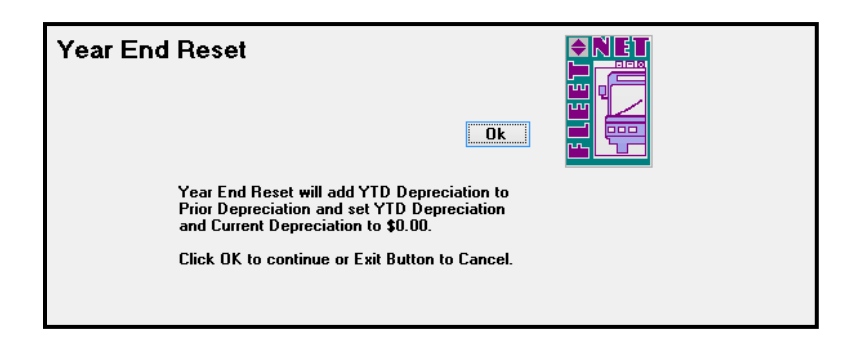

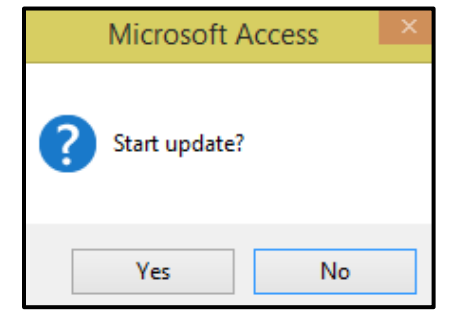

Click Yes to continue or No to cancel.

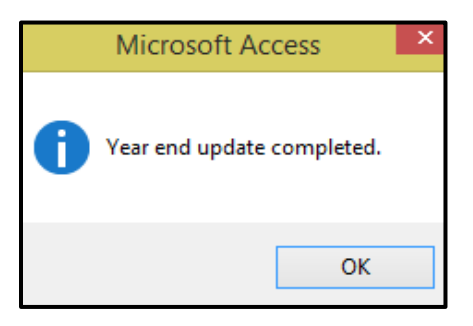

Once Reset is completed Click OK.

### Asset Audit List/Purge

Click **Asset Audit List/Purge** the report prints newly created assets as they were originally setup and all modifications to existing assets for the date range entered. The report includes a page break for each asset.

| Asset Audit Report / Purge |                       |       |
|----------------------------|-----------------------|-------|
| From Date: 01/01/2017 🗃    | Thru Date: 12/31/2017 | Print |

Once the report has been generated it can be printed or saved prior to purging the information.

|                       | Asset A               | Audit Purge Report |               |            |
|-----------------------|-----------------------|--------------------|---------------|------------|
| From Date: 1/1/2017   | Thru Date: 12/31/2017 |                    |               |            |
| Asset #: 1001         |                       |                    |               |            |
| Table Name : FNFA_Ass | etA llocationTable    |                    |               |            |
| Update Date           | Field Name            | Before             | After         | Updated By |
| 10/30/2017 8:43:46 AM | SourceAmt             |                    | 50000         | blay       |
| 10/30/2017 8:43:46 AM | GrantNo               |                    | SEGrant       | blay       |
| 10/30/2017 8:43:46 AM | Dep Div               |                    | 00            | blay       |
| 10/30/2017 8:43:46 AM | DepAcct               |                    | 1110010       | blay       |
| 10/30/2017 8:43:46 AM | Dep Offset Div        |                    | 00            | blay       |
| 10/30/2017 8:43:46 AM | DepOffsetAcct         |                    | 51 30 0 0 1   | blay       |
| 10/30/2017 8:43:46 AM | FiscalYear            |                    | 2017          | blay       |
| Table Name : FNFA_Ass | etMa ste rTable       |                    |               | 1          |
| Update Date           | Fleid Name            | Before             | After         | Updated By |
| 10/30/2017 8:33:54 AM | Asset                 | New record         | 1001          | blay       |
| 10/30/2017 8:37:11 AM | Desc1                 |                    | BusLift Bay 1 | blay       |
| 10/30/2017 8:37:11 AM | DateAcquired          |                    | 10/10/2007    | blay       |
| 10/30/2017 8:37:11 AM | EstLife               |                    | 60            | day        |

When Close Print Preview option is selected.

| FILE  | PRINT PREVIEW                |                            |                  |        |                           |                             |                               |           |                        |
|-------|------------------------------|----------------------------|------------------|--------|---------------------------|-----------------------------|-------------------------------|-----------|------------------------|
|       | Show Margins                 |                            |                  | ک 📃    |                           |                             | <b>,</b>                      | 5         | ×                      |
| Print | Size Margins Print Data Only | Portrait Landscape Columns | Page Zo<br>Setup | om One | Two More<br>Pages Pages ≠ | Refresh <b>Excel</b><br>All | Text PDF Email<br>File or XPS | More<br>• | Close Print<br>Preview |
| Print | Page Size                    | Page Layout                |                  | Zo     | om                        |                             | Data                          |           | Close Preview          |

The following message displays.

| Microsoft Access                            | × |
|---------------------------------------------|---|
| Do you wish to purge the audit history now? |   |
| Yes No                                      | ] |

If audit history is to be purged, Fleet-Net recommends that the report generated in the previous step be printed and/or saved. If **Yes** is selected the data will be purged, other than doing a restore from a backup, there is no way to retrieve the data. Data does not have to be purged or Click **No** to cancel.

### **Grant Definition**

Use this form to enter grants and allocate grants to Assets.

|   | Grant M     | laintenance                   |                  |                 | Га               | nital         |                   | Add<br>Recalc  | Record<br>Allocated<br>Capital |          |  |
|---|-------------|-------------------------------|------------------|-----------------|------------------|---------------|-------------------|----------------|--------------------------------|----------|--|
|   | Sourc<br>e: | Grant No                      | Grant Amt        | Grant Allocated | Fiscal G<br>Year | irant<br>Div: | Grant<br>Acct (+) | Offset<br>Div: | Offset<br>Acct (-)             |          |  |
| ٠ | F 🔽 00003   | - CA-90-Y193                  | \$628,144.18     | \$628,282.10    | 2013 🗸 🛛         | 00 🗸 1        | 110104000         | V 00 V         | 3040901000                     | <b>~</b> |  |
|   | Grant Desc  | FY 2003 Operating and Capita  | al FormulaSec 53 |                 |                  |               |                   |                |                                |          |  |
|   | F 👽 00004   | - CA-90-Y290                  | \$614,351.98     | \$614,351.98    | >                | ~             |                   | >              |                                | <b>~</b> |  |
|   | Grant Desc  | FY 2004 Operating and Capita  | al FormulaSec. 5 |                 |                  |               |                   |                |                                |          |  |
|   | F 🔽 00006   | - CA-03-0620                  | \$990,315.04     | \$990,315.04    | ~                | ¥             |                   | <b>v v</b>     |                                | <b>v</b> |  |
|   | Grant Desc  | Purchase of 1 Hydrogen Fuel   | Cell Bus         |                 |                  |               |                   |                |                                |          |  |
|   | F 🔽 00007   | - CA-90-Y036                  | \$498,729.91     | \$498,729.91    | ~                | ~             |                   | <b>&gt;</b>    |                                | <b>v</b> |  |
|   | Grant Desc  | Operating and Capital Formula | Sec 5307         |                 |                  |               |                   |                |                                |          |  |
|   | F 🗸 00008   | - CA-90-Y128                  | \$333,029.61     | \$333,029.61    | >                | ~             |                   | >              |                                | ~        |  |
|   | Grant Desc  | FY 2002 Operating and Capita  | al Formula       |                 |                  |               |                   |                |                                |          |  |
|   | F 👽 00009   | - CA-90-X918                  | \$820,476.39     | \$820,476.39    | ~                | ~             |                   | <b>v v</b>     |                                | ¥        |  |
|   | Grant Desc  | Operating and Capital Formula | Sec. 5307        |                 |                  |               |                   |                |                                |          |  |

When a new grant is entered viat the Add Record button or by going to the end of the list to a blank record, the user will key in the Source, Number and Amount.

Once the user puts an amount in the Asset Master, via the green check mark, and updates, this amount will be added to the Grant Allocated field in Grant Maintenance.

| Field Name    | Max Field | Field Type    | Description                                                   |
|---------------|-----------|---------------|---------------------------------------------------------------|
| Field Name    | 3120      | гіеій туре    | Description                                                   |
| Source        | 1         | Alpha         | Federal, S = State, L = Local, O = Operator).                 |
| Grant No      | 30        | Alpha/Numeric | Enter the applicable Grant Number.                            |
| Grant Amount  |           | Currency      | Enter the total amount of the grant.                          |
|               |           |               | This is an optional field. The GL setups on this form pertain |
| Fiscal Year   | 4         | Numeric       | to amortizing grant funds.                                    |
| Capital Grant |           |               | This is an optional field. The GL setups on this form pertain |
| Div           | 3         | Alpha/Numeric | to amortizing grant funds.                                    |
|               |           |               | This is an optional field. The GL setups on this form pertain |
| Grant Acct    | 10        | Alpha/Numeric | to amortizing grant funds.                                    |
|               |           |               | This is an optional field. The GL setups on this form pertain |
| Offset Div    | 3         | Alpha/Numeric | to amortizing grant funds.                                    |
|               |           |               | This is an optional field. The GL setups on this form pertain |
| Offset Acct   | 10        | Alpha/Numeric | to amortizing grant funds.                                    |
| Grant Desc    | 100       | Alpha/Numeric | Enter a user defined description of the grant.                |

# **Grants Report**

Generates a report listing all Grants and applicable information.

| GrantNo  | GrantDesc     | Src | Grant<br>Amount | Grant<br>Allocated | Fiscal<br>Year | Capital<br>Div Account | Capital Offset<br>Div Account |
|----------|---------------|-----|-----------------|--------------------|----------------|------------------------|-------------------------------|
| FAGrant  | TestAsset2017 | F   | \$100,000.00    | \$41,886.06        |                |                        |                               |
| FAGrant2 |               | F   | \$25,000.00     |                    | 2017           |                        |                               |
| LLGrant  | TestAsset2017 | L   | \$20,000.00     | \$10,163.72        |                |                        |                               |
| SEGrant  |               | F   | \$50,000.00     | \$50,000.00        |                |                        |                               |
| STGrant  | TestAsset2017 | S   | \$50,000.00     | \$17,107.44        |                |                        |                               |